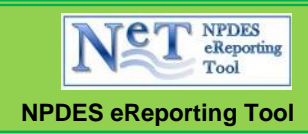

# **NeT Quick Start - Regulated Community (RC)**

# **ACCOUNT SETUP:**

• Access EPA's Electronic Multi-Sector General Permit Notice of Intent (eNOI) – Click Here (P. 2)

# WORK WITH MyCDX PROFILE SETTINGS:

- Request Role Access <u>Click Here (P. 4)</u>
- Duly Authorized Representative of Certifier (DARC): Request Sponsorship Click Here (P. 6)
- Certifier/DARC: Electronic Signature Agreement and Identity Proofing Click Here (P. 8)
- Certifier/DARC: Paper Electronic Signature Agreement Click Here (P. 14)

## **PREPARE FORMS**:

- Create New Notice of Intent (NOI) Click Here (P. 20)
- Change Existing NOI <u>Click Here (P. 27)</u>
- File New Annual Report Click Here (P. 29)
- Change Annual Report <u>Click Here (P. 30)</u>
- Terminate Permit Coverage (NOT) <u>Click Here (P. 31)</u>
- Create New No Exposure Certification for Exclusion (NOE) <u>Click Here (P. 32)</u>
- Change Existing NOE Click Here (P. 33)
- Discontinue NOE Coverage <u>Click Here (P. 34)</u>

# SUBMIT / CERTIFY FORMS:

- Preparer: Submit Form to Certifier <u>Click Here (P. 22)</u>
- Certifier: Certify Form Click Here (P. 23)
- Add Attachment (Not applicable to Annual Report) <u>Click Here (P. 24)</u>
- Certifier: Signing Ceremony Click Here (P. 25)

## COMPUTER SETUP:

- Check Internet Browser Version and Settings <u>Click Here (P. 35)</u>
- Verify Adobe Acrobat/Reader Installation and Settings <u>Click Here (P. 36)</u>
- Review Java Settings <u>Click Here (P. 37)</u>

HELP RESOURCES: <u>Click Here (P. 38)</u>

## Login to CDX or Register with CDX from the MSGP Electronic Reporting Webpage

**Note:** If you already have a CDX account *and* access to the MSGP dataflow, <u>Click Here (P. 16)</u> to skip the setup instructions.

- 1. Access EPA's Electronic Multi-Sector General Permit Notice of Intent (eNOI) Home Page at <u>http://www2.epa.gov/national-pollutant-discharge-elimination-system-npdes/stormwater-discharges-industrial-activities#ereporting</u>.
- 2. Select the Central Data Exchange (CDX) registration shortcut link that corresponds to whether you are a new CDX user, or an existing CDX user:
- 3. New user link: <u>https://cdx.epa.gov/RegistrationRequest?Dataflow=NETEPAMSGP</u>
- 4. Existing user link: https://cdx.epa.gov/RegistrationRequest/ConfirmAccount?Dataflow=NETEPAMSGP
- 5. New CDX users: Skip to p. 4 of this guide for additional account set-up instructions.
- 6. Existing CDX users: Log in to existing account and skip to p. 4 of this guide for additional account set-up
- 7. You can alternatively set up your account directly at <a href="https://cdx.epa.gov/">https://cdx.epa.gov/</a>. See p. 4 of this guide for instructions.

Note: You must choose one of the following 3 roles for your NeT-MSGP CDX account:

- 1. <u>Certifier</u>: Can prepare, sign and submit all forms in NeT-MSGP. In accordance with EPA's regulations (at 40 CFR 122.22(a)), a user with the Certifier role must be a "responsible corporate officer" (for a corporation), "a general partner or proprietor" (for a partnership or sole proprietorship) or "a principal executive officer or ranking elected official" (for a municipality, state, federal or other public agency). This role cannot be delegated.
- 2. <u>Duly Authorized Representative of Certifier</u>: Can prepare all forms in NeT-MSGP on behalf of the Certifier at the facility, and can sign and submit annual report forms, **but is not authorized by EPA's regulations to sign and submit NOIs or NOTs**. (NOIs and NOTs must be signed and certified by a Certifier.) Note that a Duly Authorized Representative of Certifier account must be "sponsored" by a CDX account registered with the Certifier role.
- 3. <u>Preparer</u>: Can prepare all forms in NeT-MSGP on behalf of the Certifier or Duly Authorized Representative of Certifier at the facility, **but is not authorized by EPA's regulations to sign and submit any forms**. (NOIs prepared by a Preparer must be routed to a Certifier; annual reports prepared by a Preparer must be routed to a Certifier or a Duly Authorized Representative of Certifier.)

#### Login to CDX or Register with CDX from the CDX Homepage

- 1. At the CDX homepage (https://cdx.epa.gov/), if you already have an account, type your username and password.
- 2. Click on Log In and skip to the next page.
- 3. If you need to create an account, click the Register with CDX button.
- 4. Read the CDX Terms and Conditions. If you agree, select I Accept and click the Proceed button.

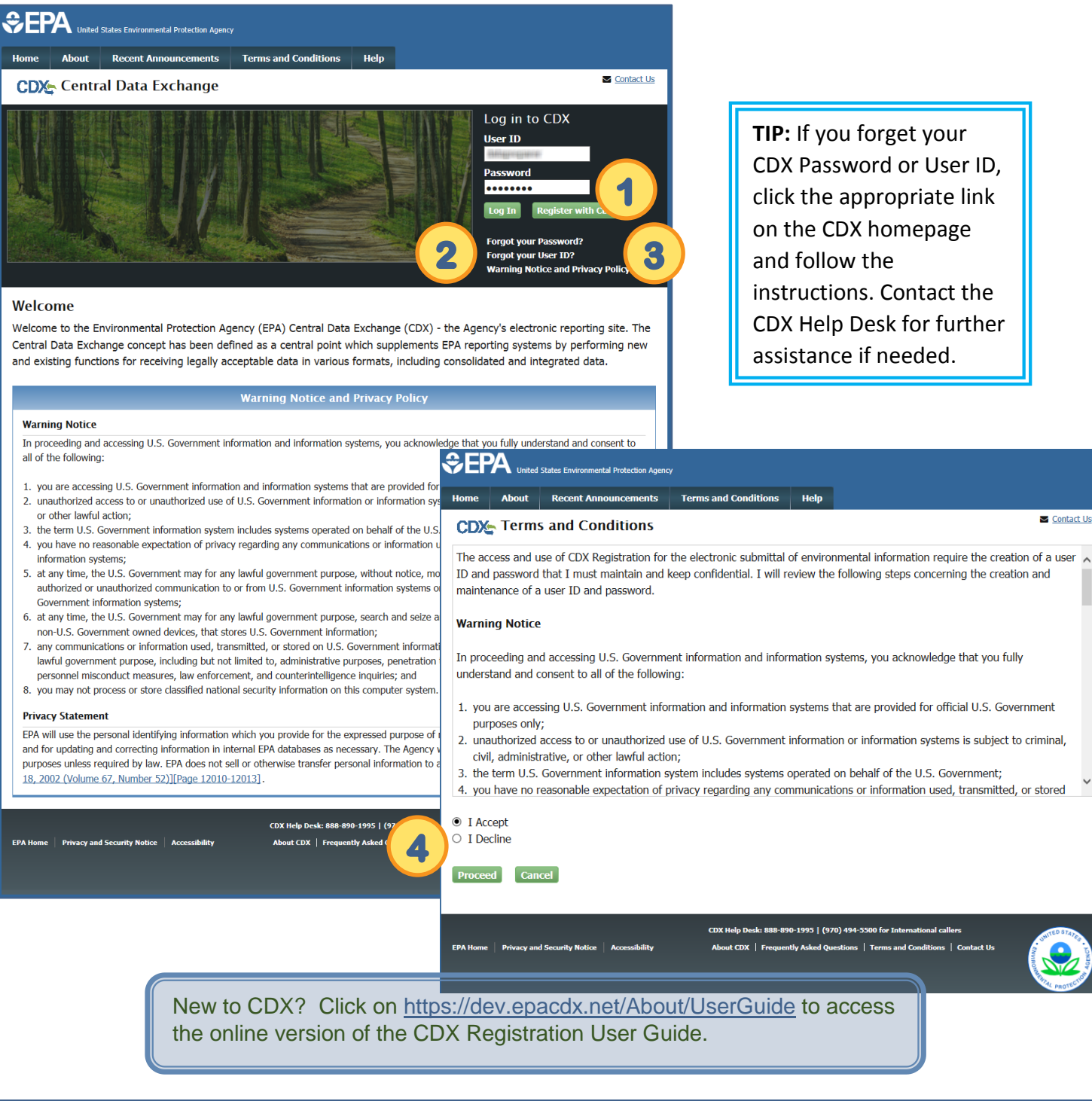

TIP: If you forget your CDX Password or User ID, click the appropriate link on the CDX homepage and follow the instructions. Contact the CDX Help Desk for further assistance if needed.

Contact Us

#### **Request Role Access**

- 1. If you are a Preparer, your Role will already be selected. Skip to the next page.
- If you are a Certifier or a Duly Authorized Representative of Certifier (DARC), your Role will be displayed. Select the state where your organization is located from the drop-down list and click on Request Role Access.

| Registration inform                                                                                                    | pn                                                                                                    |
|----------------------------------------------------------------------------------------------------|----------------------------------------------------------------------------------------------------|
| Program Service<br>Role                                                                                                    | NeT - EPA NPDES Stormwater Industrial Multi-Sector General Permit<br>Not selected                                                                                                    |
| Select a role from the dra<br>the status below.                                                                                                    | down list and provide any required additional information, if applicable. Any role issues will display in                                                                                                    |
| <b>Certifier</b> : In NeT, the G<br>and NOT. In accordance<br>the following at the facili<br>partnership or sole propr<br>other public agency). The<br>representative" (i.e., the<br>However, the Certifier ca | The role can prepare, sign, and submit all forms under the MSGP, including the NOI, Annual Report,<br>h EPA's regulations at 40 CFR 122.22(a), the person registered as a Certifier in CDX must be one of<br>a "responsible corporate officer" (for a corporation), "a general partner or proprietor" (for a<br>orship), or "a principle executive officer or ranking elected official" (for a municipality, State, Federal, or<br>ertifier cannot delegate the responsibility to sign the NOI or NOT to a less senior "authorized<br>ly Authorized Representative of the Certifier and the Preparer cannot sign and submit the NOI or NOT).<br>lelegate signing authority to a "Duly Authorized Representative" for Annual Reports.                                                                                                    |
| Select Role                                                                                                    | Certifier                                                                                                    |
| State *                                                                                                    |                                                                                                    |
|                                                                                                    | Registration Information         Program Service       NeT - EPA NPDES Stormwater Industrial Multi-Sector General Permit         Role       Not selected                                                                                                    |
|                                                                                                    | Select a role from the drop down list and provide any required additional information, if applicable. Any role issues will display<br>the status below.<br><b>Duly Authorized Representative of Certifier</b> : In NeT, the Duly Authorized Representative of Certifier role can prepare all<br>forms under the MSGP on behalf of the Certifier at the facility, and can sign and submit Annual Report forms, but is not author<br>by EPA's regulations to sign and submit NOIs or NOTs. NOIs and NOTs must be signed and certified by the Certifier. In accord<br>with EPA's regulations at 40 CFR 122.22(a), the Duly Authorized Representative of Certifier role must be a "duly authorized<br>representative" of the Certifier. Note that a Duly Authorized Representative of Certifier account must be "sponsored" by a CDD<br>account registered with the Certifier role in order for a Duly Authorized Representative of Certifier account to become active in<br>NeT. |
|                                                                                                    | Select Role Duly Authorized Representative of Certifier                                                                                                    |
|                                                                                                    |                                                                                                    |

# **Request Role Access (continued)**

- 3. Select your organization/company from the drop-down list and click on Submit Request for Access. Wait for the message to appear indicating that the program service was successfully added.
- 4. If your organization is not listed in the drop-down, to issue a request to add: click on the option to Request to Add an Organization and click on Submit Request for Access.
- 5. Enter your organization/company name or organization ID and click on Search.
- Click on your organization ID, re-enter your email address, and phone number. Click on Submit Request for Access. Wait for the message to appear indicating that the program service was successfully added.
- 7. If you are a Preparer, your account setup is complete. <u>Click Here (P. 16)</u> to skip the remaining setup instructions.

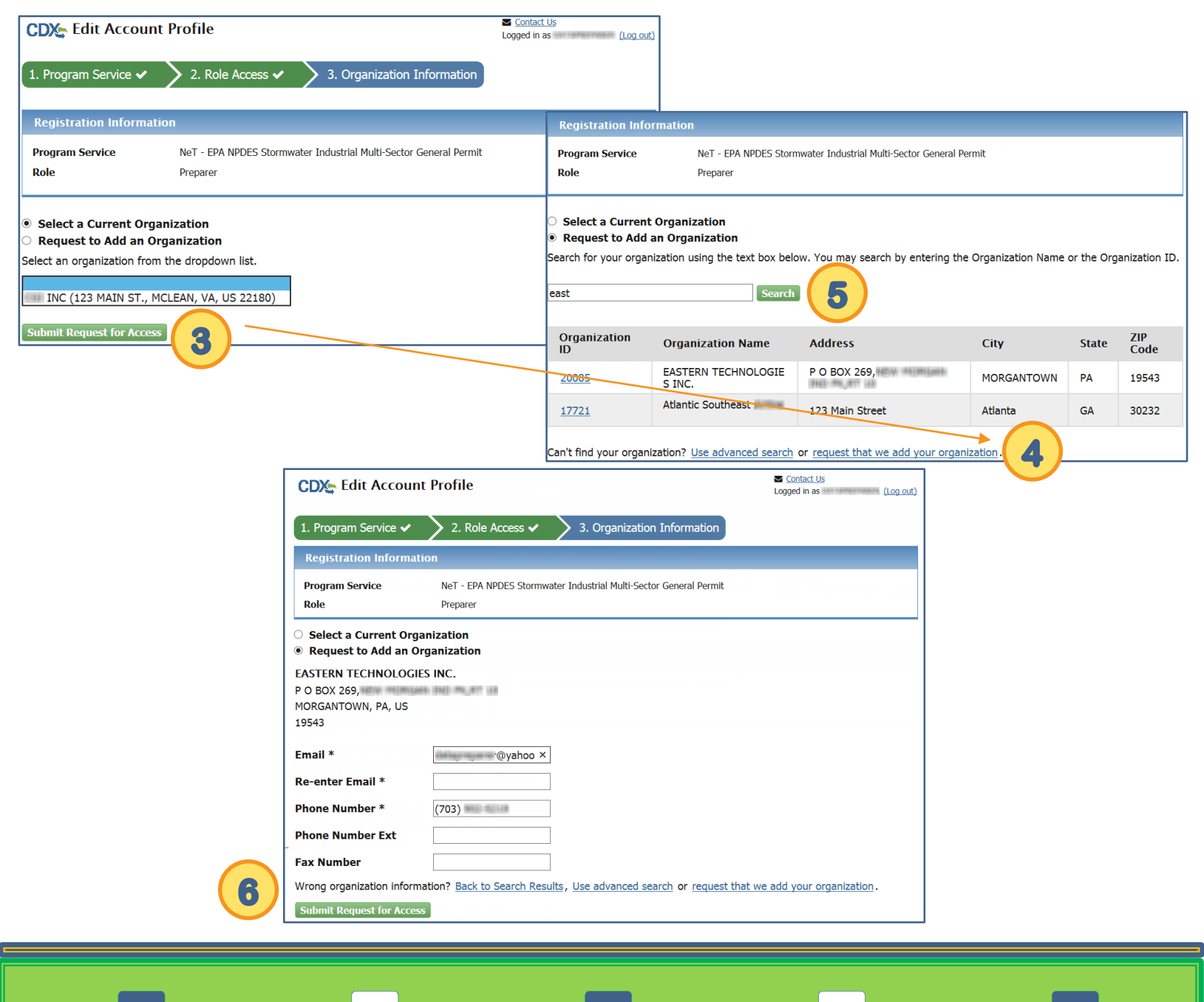

# **NeT Quick Start (RC)**

## Duly Authorized Representative of Certifier (DARC): Request Sponsorship

- 1. If you are a Duly Authorized Representative of a Certifier, you must request Sponsorship. Enter the email address of the Certifier who is sponsoring you and click on Submit.
- 2. Verify the email address and click on Submit.
- 3. Confirm the email address by re-entering it and clicking on Confirm.

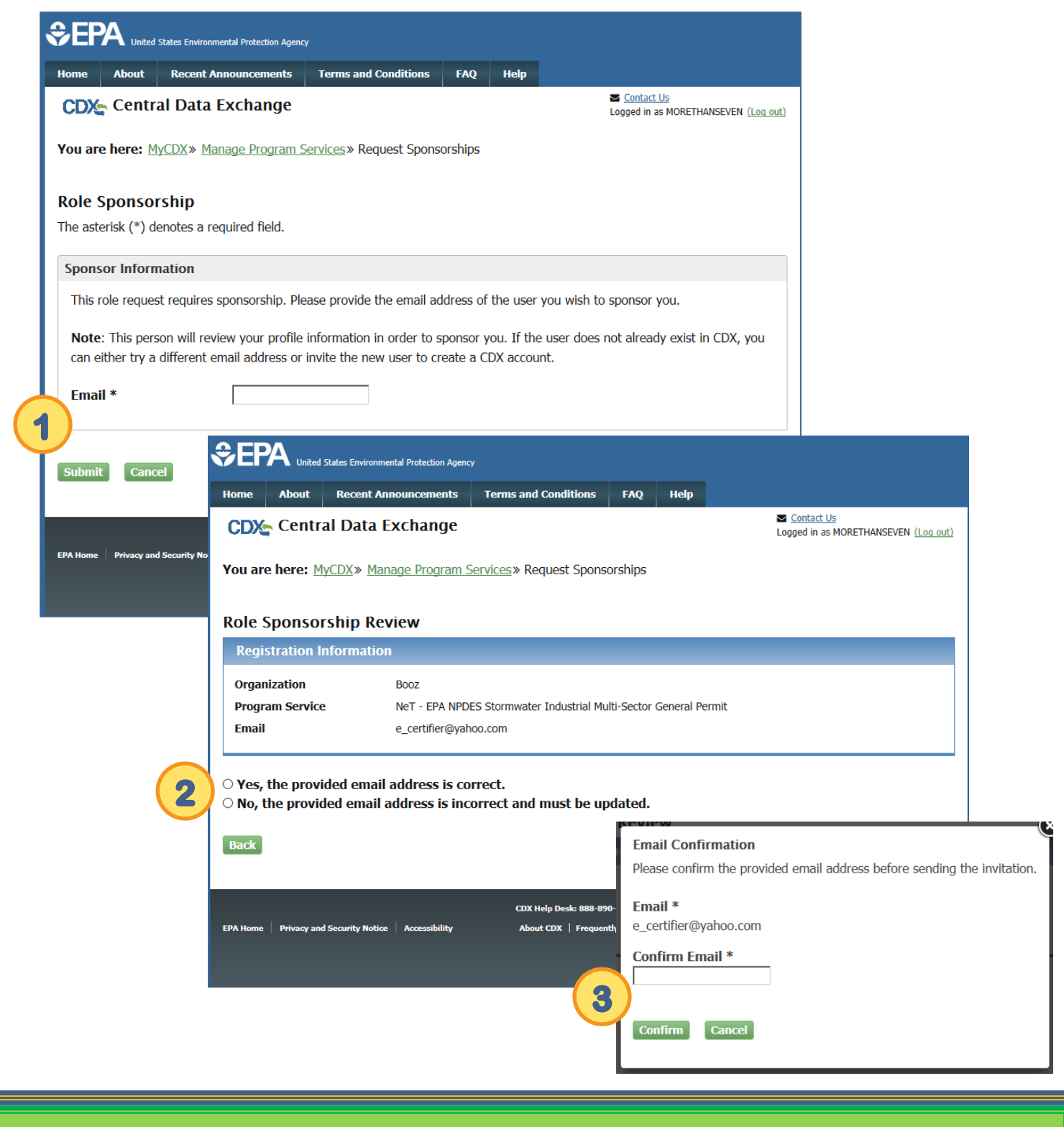

# **NeT Quick Start (RC)**

# Duly Authorized Representative of Certifier (DARC): Request Sponsorship (continued)

4. A CDX page confirming request for sponsorship will be displayed.

| nome  | About    | Recent Announcements                              | Terms and Conditions            | FAQ            | Help         | Contact Us                            |
|-------|----------|---------------------------------------------------|---------------------------------|----------------|--------------|---------------------------------------|
| CDX   | Cen      | tral Data Exchange                                |                                 |                |              | Logged in as MORETHANSEVEN (Log       |
| MyCDX | Inbo     | x My Profile Submission                           | History                         |                |              |                                       |
| SD    | onsorst  | nin request sent to e-cert                        | ifier@vahoo.com.                |                |              | ×                                     |
|       | 51150151 | np request sent to e_cert                         |                                 |                |              | <b>^</b>                              |
|       |          | Services                                          |                                 | ¢¦ Manage      |              | CDX Service Availability              |
| Sta   | atus 🕈   | Program Service Name                              | ◆ <u>Role</u>                   | ¢              |              |                                       |
|       |          | NETEPAMSGP: NeT - EPA NPDE                        | S Duly Authorized               | ±              | See          | e the status for all program services |
|       |          | Stormwater Industrial Multi-Sec<br>General Permit | tor Representative<br>Certifier | of             |              | News and Updates                      |
|       |          |                                                   |                                 |                | No           | news/updates.                         |
| Add   | Progran  | n Service Manage Your Pi                          | rogram Services                 |                |              |                                       |
|       |          |                                                   |                                 |                |              |                                       |
|       |          |                                                   | CDX Help Desk: 888              | -890-1995   (9 | 70) 494-5500 | for International callers             |

The certifier will receive an email informing them that sponsorship has been requested. Once approved, the DARC will be notified.

## **Certifiers/DARCs: Electronic Signature Agreement and Identity Proofing**

- 1. If you are a Certifier or Duly Authorized Representative of a Certifier, to complete your registration, verify your Organization information, enter your Job Title, and click on Next.
- 2. Verify your First and Last Name, mark the checkbox that you have reviewed the information, and click on Proceed to Verification.
- 3. Click on OK to proceed to the Lexis Nexis verification.

| CDX Home                                                    | About CDX                                                                              | Recent Announcements                                                                                                    | Terms and Conditions                                                                                                    | FAQs                                                      | Help                                                 | Logged in as                                                                                                    | MSGPCERTIFIER                           | (Log out)             |
|-------------------------------------------------------------|----------------------------------------------------------------------------------------|----------------------------------------------------------------------------------------------------|----------------------------------------------------------------------------------------------------|-----------------------------------------------------------|------------------------------------------------------|----------------------------------------------------------------------------------------------------|-----------------------------------------|-----------------------|
| Core (                                                      | DX Regis                                                                               | stration                                                                                                    |                                                                                                    |                                                           |                                                      | Last Log                                                                                                    | <mark>⊠ C</mark> c<br>in: 9/2/2014 11:2 | ontact Us<br>26:11 AM |
| 1. Req                                                      | juest Progran                                                                          | n Service 🥝 2. Requ                                                                                                    | est Role Access 🥝                                                                                                    | 3. Pro                                                    | vide Use                                             | r and Organization Information 🥝                                                                                                    | 4. Confirma                             | ation                 |
| Registra                                                    | tion Informa                                                                           | ition                                                                                                    |                                                                                                    |                                                           |                                                      |                                                                                                    |                                         |                       |
| Organiz                                                     | <b>ation</b> : Kadish T                                                                | esting (1234, snow, WA, U                                                                                                    | 5 22222) 🔫 Y                                                                                                    | 'our Org                                                  | anizatior                                            | Name                                                                                                    |                                         |                       |
| Program<br>Role: Ce                                         | <b>1 Service</b> : NeT -<br>rtifier                                                    | - EPA NPDES Stormwater In                                                                                                    | dustrial Multi-Sector Gen                                                                                                    | eral Perm                                                 | iit                                                  |                                                                                                    |                                         |                       |
| Enter your                                                  | Job Title *                                                                            |                                                                                                    |                                                                                                    |                                                           |                                                      |                                                                                                    |                                         |                       |
| Next                                                        |                                                                                        |                                                                                                    |                                                                                                    |                                                           |                                                      |                                                                                                    |                                         |                       |
| CDX Home                                                    | About CDX Ree                                                                          | cent Announcements Terms an                                                                                                    | d Conditions FAQs Help                                                                                                    |                                                           |                                                      | Logged in as MSGPCERTIFIER (Log out                                                                                                    |                                         |                       |
| CDX Re                                                      | gistration:                                                                            | Additional Verificat                                                                                                    | ion                                                                                                    |                                                           |                                                      | Contact Us Last Login: 9/2/2014 11:26:11 AM                                                                                                 |                                         |                       |
| 1. Identi                                                   | ty Verification                                                                        | 2. Electronic Signature Ag                                                                                                    | reement                                                                                                    |                                                           |                                                      |                                                                                                    |                                         |                       |
| The program<br>proofing set                                 | n you are registeri<br>rvice or to print ar                                            | ng for requires additional proof<br>d submit a signed form through                                                                                | of identity. Your options are to<br>U.S. Postal Mail to the U.S. Env                                                                      | use Lexis<br>ironmental                                   | Nexis®, an i<br>I Protection                         | ndependent 3rd-Party electronic identity<br>Agency.                                                                                         |                                         |                       |
| Note: By clie<br>4 digits of S<br>Environmen<br>however, EP | cking [Proceed to '<br>SN against a 3rd-<br>tal Protection Age<br>'A will receive evid | Verification] you understand the :<br>Party service LexisNexis®, which<br>ncy. The U.S. EPA will not collect<br>ence of identity validation which | service is voluntary and that yo<br>will return evidence of validati<br>or retain sensitive, personally<br>may be used to identify you fo | ou are valid<br>on of your<br>identifying<br>or legal pur | ating perso<br>personally i<br>information<br>poses. | nally identifying information including the last<br>dentifying information back to the U.S.<br>n such as your Social Security Number (SSN); |                                         |                       |
| You may sig                                                 | in the paper form                                                                      | if you do not want to use the aut                                                                                                    | omatic verification process.                                                                                                    |                                                           |                                                      |                                                                                                    |                                         |                       |
| Note: You y<br>you need to                                  | vill receive a limit<br>modify the perso                                               | ed number of attempts to comp<br>onal information listed below, p                                                                                 | lete identity verification. Please<br>lease contact the CDX Help Do                                                                       | se review a<br>esk.                                       | ll personal                                          | information carefully prior to submitting. If                                                                                               |                                         |                       |
| First Name:<br>Last Name:                                   |                                                                                        |                                                                                                    |                                                                                                    |                                                           |                                                      |                                                                                                    |                                         |                       |
| 🗹 I have re                                                 | viewed the name p                                                                      | presented above and I w                                                                                                    | to proceed with LexisNexis. Ac                                                                                                    | ditional Le                                               | xisNexis Id                                          | entity Proofing Guidance                                                                                                    |                                         |                       |
| EXIT Disclain                                               | Proceed to Ve<br>Next Step is E                                                        | rification Cancel                                                                                                    | ough Lexis Nexis.                                                                                                    |                                                           |                                                      |                                                                                                    |                                         |                       |
| Pleas                                                       | e click "(                                                                             | )K" to perform i                                                                                                    | dentity verifica                                                                                                    | tion o                                                    | condu                                                | cted by LexisNexis <sup>®</sup> on                                                                                                    | behalf of t                             | the                   |
| US E                                                        | nvironme                                                                               | ental Protection                                                                                                    | Agency.                                                                                                    |                                                           |                                                      |                                                                                                    |                                         |                       |
| Canc<br>Prote                                               | eling this<br>ction Age                                                                | process may re<br>ency in order to                                                                                                    | equire additiona<br>continue your                                                                                                    | al info<br>CDX                                            | ormat<br>regist                                      | ion be mailed to the US<br>ration process.                                                                                                  | Environm                                | ental                 |
|                                                             |                                                                                        | 3                                                                                                    | ок                                                                                                    |                                                           | Can                                                  | cel                                                                                                    |                                         |                       |

LexisNexis<sup>®</sup> Privacy Policy

## **Certifiers/DARCs: Electronic Signature Agreement and Identity Proofing (continued)**

- 4. Enter all required information, double check entries for accuracy, and click on Submit.
- 5. At the Lexis Nexis Thank You page, click on OK.

| 🔴 LexisNexis Verification for EPA -                           | Google Chrome                                                            |                   |                                  |
|---------------------------------------------------------------|--------------------------------------------------------------------------|-------------------|----------------------------------|
| LexisNexis Risk Solutions                                     | FL Inc. [US] https://secure.accurint.com/a                               | pp/bps/epa        |                                  |
| LexisNexis <sup>®</sup>                                       | Verification for EPA                                                     |                   |                                  |
| * Required Fields                                             |                                                                          |                   |                                  |
| Authorized Representative                                     |                                                                          |                   |                                  |
| Last Name *                                                   | First Name * Middle Name                                                 | ]                 |                                  |
| SSN (Last 4) *                                                |                                                                          |                   |                                  |
| Home Address *                                                |                                                                          |                   |                                  |
| Home City * H                                                 | Iome State * Home Zip *                                                  | *                 |                                  |
| Home Phone D                                                  | Date of Birth *                                                          |                   |                                  |
| TIP: Before selecting submit,<br>information to ensure a suce | double check your Submit Cance                                           |                   |                                  |
|                                                               |                                                                          |                   |                                  |
|                                                               |                                                                          |                   |                                  |
| Copyright © 2014 LexisNexis. A                                | All rights Reserved. Terms & Conditions   Privacy & S                    | ecurity           |                                  |
|                                                               | Werification Confirmation - Google Chrome                                |                   |                                  |
|                                                               | LexisNexis Risk Solutions FL Inc. [US                                    | ] https://secu    | re.accurint.com/app/bps/epa      |
|                                                               | Ceri                                                                     | fication fo       | r EPA                            |
|                                                               | Thank you for completing the LexisNe<br>Environmental Protection Agency. | exis verificatior | n process on behalf of the U.S.  |
|                                                               | Please click the "OK" button below or                                    | close this wind   | dow to return to CDX to continue |
|                                                               |                                                                          | UK                |                                  |

## **Certifiers/DARCs: Electronic Signature Agreement and Identity Proofing (continued)**

- 6. Click on Continue at the Lexis Nexis Results screen.
- 7. Select your 5 challenge questions, enter the appropriate answers, and click on Save Answers.

| CDX Home                     | About CDX                                                    | Recent Announcements                                                                   | Terms and Conditions                                                                | FAQs                             | Help       | Logged in as MSGPCERTIFIER (Log out                              |
|------------------------------|--------------------------------------------------------------|----------------------------------------------------------------------------------------|-------------------------------------------------------------------------------------|----------------------------------|------------|------------------------------------------------------------------|
| CDX R                        | egistratio                                                   | on: Additional Ve                                                                      | erification                                                                         |                                  |            | ⊠ Contact Us                                                     |
|                              |                                                              |                                                                                        |                                                                                     |                                  |            | Last Login: 9/2/2014 11:26:11 AM                                 |
| LexisNe                      | xis® Result                                                  | 5                                                                                      |                                                                                     |                                  |            |                                                                  |
| 1. Ident                     | ity Verificati                                               | on 2. Electronic Sign                                                                  | ature Agreement                                                                     |                                  |            |                                                                  |
| Please clic                  | k Continue to a                                              | complete registration.                                                                 |                                                                                     |                                  |            |                                                                  |
| Continue                     | 6                                                            |                                                                                        |                                                                                     |                                  |            |                                                                  |
|                              |                                                              |                                                                                        |                                                                                     |                                  |            |                                                                  |
| CDX Home                     | About CDX                                                    | Recent Announcements                                                                   | Terms and Conditions                                                                | FAQs                             | Help       | Logged in as MSGPCERTIFIER (Log ou                               |
| Centra                       | l Data Ex                                                    | cchange                                                                                |                                                                                     |                                  |            | 🖂 Contact Us                                                     |
|                              |                                                              |                                                                                        |                                                                                     |                                  |            | Last Login: 9/2/2014 11:26:11 AM                                 |
| CDX Reg                      | gistration: /                                                | Additional Verificatio                                                                 | n                                                                                   |                                  |            |                                                                  |
| 1. Ident                     | ity Verificati                                               | on 🥝 2. Electronic S                                                                   | Signature Agreement                                                                 |                                  |            |                                                                  |
| T<br>You are re<br>should be | <b>his is the only</b><br>gistered for a p<br>questions that | verification of a sucessfu<br>program that requires eSigr<br>you can remember, but dif | al Lexis Nexis submissi<br>nature PIN Verification. PI<br>ficult for anyone else to | <b>on</b><br>ease sele<br>guess. | ct five (5 | ) challenge questions and answers. The questions that you select |
| Select 5                     | Challenge C                                                  | Questions and Answers                                                                  | 5                                                                                   |                                  |            |                                                                  |
|                              |                                                              |                                                                                        | •                                                                                   |                                  |            |                                                                  |
|                              |                                                              |                                                                                        | •                                                                                   |                                  |            |                                                                  |
|                              |                                                              |                                                                                        | T                                                                                   |                                  |            |                                                                  |
|                              |                                                              |                                                                                        | T                                                                                   |                                  |            |                                                                  |
| Save Ansv                    | vers 7                                                       |                                                                                        |                                                                                     |                                  |            |                                                                  |

# **NeT Quick Start (RC)**

# **Certifiers/DARCs: Electronic Signature Agreement and Identity Proofing (continued)**

- 8. At the Electronic Signature Agreement (ESA) screen, click on Sign Electronically.
- 9. Click on Accept if you attest to the accuracy and completeness of provided information.

| CDX Re                                       | egistration: Ac                                                            | ditional Verification                                                                                               |                                                                                                    | Contact Us Last Login: 9/2/2014 11:26:11 AM                        |
|----------------------------------------------|----------------------------------------------------------------------------|----------------------------------------------------------------------------------------------------|----------------------------------------------------------------------------------------------------|--------------------------------------------------------------------|
| 1. Identi                                    | ity Verification 2                                                         | . Electronic Signature Agreement                                                                                    |                                                                                                    |                                                                    |
| Electroni                                    | ic Signature Agre                                                          | ement                                                                                                    | _                                                                                                    |                                                                    |
| The electron<br>to adhere to<br>data flow. F | nic signature agreeme<br>o the conditions listed<br>For any questions rega | nt (ESA) is an agreement between you<br>on the agreement below. Once the ES<br>rding the ESA please contact the CDX | rself and CDX that will authorize your electronic signatu<br>A has been signed, you will be authorized to sign and/o<br>Help Desk.     | re. By signing the ESA you agree<br>r encrypt information for your |
|                                              |                                                                            | U.S. Environn<br>OECA NPI                                                                                           | nental Protection Agency<br>DES e-Reporting Tool                                                                                       | Î                                                                  |
|                                              |                                                                            | Electronic                                                                                                    | Signature Agreement                                                                                                    |                                                                    |
|                                              | In accepting<br>to sign elect                                              | the electronic signature credential<br>ronic documents submitted to EPA<br><b>Electronic Signatu</b>                | issued by the U.S. Environmental Protection Agen<br>'s Central Data Exchange (CDX), and as a represen<br>re Holder Company Information | cy (EPA)<br>itative for:                                           |
|                                              | Organization N                                                             | ame                                                                                                    | This will show all the information you prev                                                                                            | viously                                                            |
|                                              | Address                                                                    |                                                                                                    | provided during the Registration Process                                                                                               |                                                                    |
|                                              | City, State, Zip                                                           |                                                                                                    |                                                                                                    |                                                                    |
|                                              | Province                                                                   |                                                                                                    |                                                                                                    |                                                                    |
|                                              | Country                                                                    |                                                                                                    |                                                                                                    |                                                                    |
|                                              | Phone Number                                                               |                                                                                                    |                                                                                                    |                                                                    |
|                                              | E-mail Address                                                             | 5                                                                                                    |                                                                                                    |                                                                    |
|                                              | Registrant's Na                                                            | me                                                                                                    |                                                                                                    |                                                                    |
|                                              | CDX User Nan                                                               | ne                                                                                                    |                                                                                                    |                                                                    |
| Sign Electro                                 | onically Cancel                                                            | 8                                                                                                    |                                                                                                    |                                                                    |
| _                                            |                                                                            |                                                                                                    | 8                                                                                                    |                                                                    |
| L ce                                         | ertify under r                                                             | enalty of law that the                                                                                              | information provided in this                                                                                                    |                                                                    |
| dov                                          | cument is to                                                               | the best of my knowle                                                                                               | dge and belief true                                                                                                    |                                                                    |
| 000                                          | cument is, to                                                              | une besc of my knowle                                                                                               | age and bener, due,                                                                                                    |                                                                    |
| acc                                          | urate, and co                                                              | mplete. I am aware th                                                                                               | at there are significant                                                                                                    |                                                                    |
| per                                          | nalties for sul                                                            | bmitting false informat                                                                                             | tion, including the possibility                                                                                                    |                                                                    |
| of                                           | fines and imp                                                              | prisonment for knowing                                                                                              | g violations.                                                                                                    |                                                                    |
| ctre                                         |                                                                            |                                                                                                    | tı.                                                                                                    | .0                                                                 |
| ocu                                          |                                                                            | _                                                                                                    | a                                                                                                    | 1                                                                  |
|                                              |                                                                            | <u> </u>                                                                                                    |                                                                                                    |                                                                    |

9

Accept

Decline

#### **Certifiers/DARCs: Electronic Signature Agreement and Identity Proofing (continued)**

**10.** Enter your password at the eSignature Widget page to log into CDX and click on Login.

- **11.** Enter the answer to the secret question and click on Answer.
- **12.** Click on Sign once the system has verified the answer to the secret question.

| eSignature Widget                                           |                                                                                                    | e e         |
|-------------------------------------------------------------|----------------------------------------------------------------------------------------------------|-------------|
| 1.Log in to CDX<br><sub>User:</sub>                         |                                                                                                    |             |
| Password:<br>Login 10                                       |                                                                                                    |             |
| eSignature Widget                                           |                                                                                                    | e e         |
| 1.Log in to CDX<br>User:<br>Password:<br>•••••••<br>Welcome | 2.Answer Secret Question<br>Question:<br>Where did you graduate from high<br>school?<br>Answer:<br>school |             |
| eSignature Widget                                           |                                                                                                    |             |
| 1.Log in to CDX                                             | 2. Answer Secret Question                                                                                 | 3.Sign File |
| User:                                                       | Question:<br>Where did you graduate from high                                                             | Sign 12     |
| Password:                                                   | school?                                                                                                   |             |
| •••••                                                       | school                                                                                                    |             |
| Welcome                                                     | Correct Answer                                                                                            |             |
|                                                             |                                                                                                    |             |

# **Certifiers/DARCs: Electronic Signature Agreement and Identity Proofing (continued)**

**13.** A CDX page with a link to the role you registered for will be displayed.

| Central Data Exchange                                                         | Contact Us                                                 |
|-------------------------------------------------------------------------------|------------------------------------------------------------|
|                                                                               | Last Login: 9/2/2014 11:26:11 AM                           |
| MyCDX Inbox My Profile Role Sponsorship Submission History                    |                                                            |
| Services                                                                      | News and Updates                                           |
| Manage Your Program                                                           | m Services No news/updates.                                |
| Status Program Service Name                                                   | Role(s)                                                    |
| NETEPAMSGP: NeT – EPA NPDES Stormwater Industrial Multi-Sector General Permit | Certifier                                                  |
| You<br>Add Program Service                                                    | have the certifier role and are<br>dy to report your data. |
|                                                                               |                                                            |
|                                                                               |                                                            |
|                                                                               |                                                            |

If the LexisNexis authentication fails or the user chooses not to submit their information to Lexis Nexis, a NeT Paper Electronic Signature Agreement is required: The user will be required to read the NeT Paper Electronic Signature Agreement. Once the user has reviewed and understands the terms of the agreement, they will click the *Sign Paper Form* button at the bottom of the screen. The user will then be presented with a pop-up screen allowing them to print the document. Certifier and DARC users will be required to print, sign and mail-in the original signed copy of the NeT Paper Electronic Signature Agreement to the Regulatory Authority at the address specified at the bottom of the signature agreement.

## **Certifiers/DARCs: Work with the Paper Electronic Signature Agreement**

1. Click on Sign Paper Form.

2. Click on Print to Mail to print the form for mailing, and then click on Close.

| KHome Abo                                                                                                    |                                                                                                    |                                                                                                    |                                                                                                    |
|----------------------------------------------------------------------------------------------------|----------------------------------------------------------------------------------------------------|----------------------------------------------------------------------------------------------------|----------------------------------------------------------------------------------------------------|
|                                                                                                    | ut CDX Recent Announcements To                                                                                                    | erms and Conditions FAQs Help                                                                                                    | Logged in as CDX_CERTIFIER_MSGP (Log o                                                                                                    |
| DX Regi                                                                                                    | stration: Additional Ve                                                                                                    | rification                                                                                                    | Contact                                                                                                    |
| _                                                                                                    |                                                                                                    |                                                                                                    | Last Login: 1/14/2014 2:35:02                                                                                                    |
| 1. Identity Ver                                                                                                    | rification 2. Electronic Signatur                                                                                                    | re Agreement                                                                                                    |                                                                                                    |
|                                                                                                    |                                                                                                    |                                                                                                    |                                                                                                    |
| aper CDX Ele                                                                                                    | ctronic Signature Agreement                                                                                                    |                                                                                                    |                                                                                                    |
| he CDX electro<br>A you agree to<br>hcrypt informa                                                                                    | onic signature agreement (ESA) is an a<br>o adhere to the conditions listed on t<br>ation for your data flow. For any ques                                                                                                    | greement between yourself and CDX that will<br>the agreement below. Once the ESA has been s<br>tions regarding the CDX ESA please contact t                                                                                                    | I authorize your electronic signature. By signing th<br>signed, you will be authorized to sign and/or<br>the CDX Help Desk.                                                                                                    |
|                                                                                                    |                                                                                                    |                                                                                                    | -                                                                                                    |
|                                                                                                    | U.S.                                                                                                    | Environmental Protection Agen                                                                                                    | cy                                                                                                    |
|                                                                                                    | 0                                                                                                    | Lectronic Signature Agreement                                                                                                    |                                                                                                    |
|                                                                                                    | L                                                                                                    | lectronic signature Agreement                                                                                                    |                                                                                                    |
|                                                                                                    | In accepting the electronic signatur                                                                                                    | re credential issued by the U.S. Environment                                                                                                    | tal Protection Agency (EPA)                                                                                                    |
|                                                                                                    | to sign electronic documents subm                                                                                                    | itted to EPA's Central Data Exchange (CDX                                                                                                    | ζ), and as a representative for:                                                                                                    |
|                                                                                                    | Flectro                                                                                                    | nic Signature Holder Company Informa                                                                                                    | tion                                                                                                    |
|                                                                                                    | Lietuo                                                                                                    | ant Signature Holder Company Informa-                                                                                                    |                                                                                                    |
|                                                                                                    | Organization Name                                                                                                    | BOOZ ALLEN                                                                                                    |                                                                                                    |
|                                                                                                    | Address                                                                                                    | 13500 WOODLAND PARK                                                                                                    |                                                                                                    |
|                                                                                                    | City, State, Zip                                                                                                    | HERNDON, VA 20171                                                                                                    |                                                                                                    |
|                                                                                                    | Province                                                                                                    |                                                                                                    |                                                                                                    |
|                                                                                                    | Country                                                                                                    | US                                                                                                    |                                                                                                    |
|                                                                                                    | Phone Number                                                                                                    | (301) 008-7646(2)                                                                                                    |                                                                                                    |
|                                                                                                    |                                                                                                    | (301)300-7040(8                                                                                                    |                                                                                                    |
|                                                                                                    | E-mail Address                                                                                                    | cdx.certifier.msgp@gmail.com                                                                                                    |                                                                                                    |
| iign Paper Fori                                                                                                    | E-mail Address<br>Registrant's Name<br>m Cancel                                                                                                    | cdx.certifier msgp@gmail.com<br>Mr CDX Certifier                                                                                                    |                                                                                                    |
| ign Paper Forn                                                                                                    | E-mail Address<br>Registrant's Name<br>m Cancel                                                                                                    | cdx.certifier msgp@gmail.com                                                                                                    |                                                                                                    |
| ign Paper Forn                                                                                                    | E-mail Address<br>Registrant's Name<br>m Cancel                                                                                                    | cdx.certifier msgp@gmail.com<br>Mr CDX Certifier                                                                                                    |                                                                                                    |
| ign Paper Forn                                                                                                    | E-mail Address<br>Registrant's Name<br>m Cancel<br>United States Environmental Protection Agen<br>bout CDX Recent Announcements Ter                                                                                                    | Cdx.certifier msgp@gmail.com       Mr CDX Certifier                                                                                                    | CONTRAL DATA EXCHANCE COCK                                                                                                    |
| ign Paper Ford                                                                                                    | E-mail Address<br>Registran's Name<br>m Cancel<br>United States Environmental Protection Agen<br>bout CDX Recent Announcements Ter<br>gist                                                                                                    | Intervention of the second second sec | CENTRAL CACA EXCLUSION<br>Logged in as CDX_CERTIFIER_MSCP (Log out)                                                                                                    |
| ign Paper Forn<br>CDX Home A                                                                                                    | E-mail Address<br>Registran's Name<br>m Cancel<br>United States Environmental Protection Agen<br>bout CDX Recent Announcements Ter<br>gist                                                                                                    | Incy                                                                                                    | CONTRAL CARA EXCRANSION<br>Logged in as CDX_CERTIFIER_MSCP (Log out)                                                                                                    |
| ign Paper Ford<br>CDX Home A<br>CDX Req<br>1. Identity                                                                                | E-mail Address<br>Registrant's Name<br>m Cancel<br>United States Environmental Protection Agen<br>bout CDX Recent Announcements Ter<br>gist<br>Print to Mail Close                                                                                                    | Incy                                                                                                    | CENTRAL DATA ECCUANCE<br>Logged in as CDX_CERTIFIER_MSCP (Log out)                                                                                                    |
| ign Paper Ford                                                                                                    | E-mail Address<br>Registrant's Name<br>m Cancel<br>United States Environmental Protection Agen<br>bout CDX Recent Announcements Ter<br>gist<br>Print to Mail Close<br>United States Environmental Protection U                                                                                                    | Cdx.certifier msgp@gmail.com Mr CDX Certifier  rev  rev  rss and Conditions FAQs Help  S.S. Environmental Protection Agence                                                                                                    | Logged in as CDX_CERTIFIER_MSCP (Log out)                                                                                                    |
| ign Paper Fort                                                                                                    | Elect                                                                                                    | Cdx.certifier msgp@gmail.com Mr CDX Certifier  Mr CDX Certifier  Mr CDX Certifier  Mr CDX Certifier  Mr CDX Certifier  Mr CDX Certifier  Mr CDX Certifier  Mr CDX Certifier  Mr CDX Certifier                                                                                                    | CENTRAL EXCLANCE CODE<br>Logged in as CDX_CERTIFIER_MSCP (Log out)<br>CONTACT US<br>01112:13:23 FM                                                                                                    |
| ign Paper Fort                                                                                                    | E-mail Address<br>Registrant's Name<br>m Cancel<br>United States Environmental Protection Agent bout CDX Recent Announcements Ter<br>gist<br>Verifi Elect<br>Tereit Data                                                                                                    | Cdx.certifier msgp@gmail.com<br>Mr CDX Certifier<br>Mr CDX Certifier<br>ms and Conditions FAQs Help<br>C.S. Environmental Protection Agene<br>OECA NPDES e-Reporting Tool<br>Electronic Signature Agreement                                                                                                    | CY<br>CENTRAL BARA ECCINATION<br>CONTRAL BARA ECCINATION<br>CONTRAL ECCINATION<br>CONTRAL ECCINATION<br>CONTRAL BARA ECCINATION<br>CONTRAL BARA ECCINATION<br>CO |
| ign Paper Forr<br>CDX Home A<br>CDX Home A<br>CDX Req<br>1. Identity<br>Paper CDX<br>The CDX etc<br>agree to adhe<br>data flow. For   | E-mail Address<br>Registrant's Name<br>m Cancel<br>M United States Environmental Protection Agent<br>bout CDX Recent Announcements Ter<br>gist<br>Verifi<br>Election<br>recet of<br>any of<br>In accepting the election<br>In accepting the election<br>In acceptin                         | Cdx.certifier msgp@gmail.com<br>Mr CDX Certifier<br>Mr CDX Certifier<br>ms and Conditions FACs Help<br>.S. Environmental Protection Agene<br>OECA NPDES e-Reporting Tool<br>Electronic Signature Agreement<br>lectronic signature credential issued by the U.S. E                                                                                                    | CONTRAL EMPA PORTUGATION<br>Logged in as CDX_CERTIFIER_MSCP (Log out)<br>Cy<br>Expremental<br>invironmental<br>ETTAUL or a -1                                                                                                    |
| ign Paper Fort                                                                                                    | E-mail Address<br>Registrant's Name<br>m Cancel<br>United States Environmental Protection Agent bout CDX Recent Announcements Tet<br>gist<br>Verifi Elect tronic tronic t on the to Mail Close U<br>U<br>U<br>U<br>L<br>L<br>L<br>L<br>L<br>L                                                                                                    | S. Environmental Protection Agen<br>OECA NPDES e-Reporting Tool<br>Electronic Signature Agreement<br>lectronic signature credential issued by the U.S. E<br>(EPA) to sign electronic documents submitted to<br>(DD) and as a representative for:                                                                                                    | CY<br>invironmental<br>o EPA's Central                                                                                                    |
| ign Paper Forn<br>CDX Home A<br>CDX Home A<br>CDX Req<br>1. identity<br>Paper CDX<br>The CDX elec<br>agree to adhe<br>data flow. For  | E-mail Address<br>Registrant's Name<br>m Cancel<br>United States Environmental Protection Agent<br>bout CDX Recent Announcements Ter<br>gist<br>Verifi Elect<br>aronic<br>re no q<br>I<br>u<br>I<br>I<br>u<br>I<br>I<br>u<br>I<br>u<br>L<br>L<br>L<br>L<br>L<br>L<br>L<br>L<br>L                                                                                                    | Cd. certifier msgp@gmail.com Cd. certifier  Mr CDX Certifier   S. Environmental Protection Agen OECA NPDES e-Reporting Tool Electronic Signature Agreement lectronic signature credential issued by the U.S. E y (EPA) to sign electronic documents submitted to 2DX), and as a representative for:                                                                                                    | cy<br>invironmental<br>o EPA's Central                                                                                                    |
| ign Paper Forn<br>CDX Home A<br>CDX Home A<br>CDX Reg<br>1. Identity<br>Paper CDX<br>The CDX elec<br>agree to adhed<br>data flow. For | E-mail Address<br>Registrant's Name<br>m Cancel<br>United States Environmental Protection Agent<br>bout CDX Recent Announcements Ter<br>gist<br>Verifi Elect tronic reany q<br>I n accepting the el Protection Agence Data Exchange (C<br>tr Elect tronic t<br>Elect tronic t<br>F Elect tronic t<br>Elect tronic t<br>Elect tronic t<br>Elect tronic t<br>Elect tronic t<br>Elect tronic t<br>Elect tronic t<br>Elect tronic t<br>Elect tronic t<br>Elect t<br>Elect t | Cd. certifier msgp@gmail.com Mr CDX Certifier  Mr CDX Certifier  C.S. Environmental Protection Agene OECA NPDES e-Reporting Tool Electronic Signature Agreement lectronic signature credential issued by the U.S. E y (EPA) to sign electronic documents submitted to 2DX), and as a representative for: ectronic Signature Holder Company Informat                                                                                                    | cy<br>invironmental<br>o EPA's Central<br>iion                                                                                                    |
| ign Paper Forn<br>CDX Home A<br>CDX Home A<br>CDX Reg<br>1. Identity<br>Paper CDX<br>The CDX elec<br>agree to adhed<br>data flow. For | E-mail Address<br>Registrant's Name<br>m Cancel<br>United States Environmental Protection Agent<br>bout CDX Recent Announcements Ter<br>gist<br>Verif<br>Elect<br>tronic<br>re to t<br>n accepting the el<br>Protection Agency<br>Data Exchange (C<br>Crganization Name                                                                                                    | Cdx.certifier magp@gmail.com  Mr CDX Certifier  Mr CDX Certifier   S.S. Environmental Protection Agene OECA NPDES e-Reporting Tool Electronic Signature Agreement lectronic signature credential issued by the U.S. E y (EPA) to sign electronic documents submitted to DX), and as a representative for: actronic Signature Holder Company Informat BOOZ ALLEN                                                                                                    | cy<br>invironmental<br>o EPA's Central<br>tion                                                                                                    |
| ign Paper Forn<br>CDX Home A<br>CDX Home A<br>CDX Reg<br>1. Identity<br>Paper CDX<br>The CDX elec<br>agree to adhed<br>data flow. For | E-mail Address<br>Registrant's Name<br>M Cancel<br>United States Environmental Protection Agent<br>bout CDX Recent Announcements Ter<br>gist<br>Verifi<br>Elect<br>tronic<br>re to t<br>r any q<br>I accepting the el<br>Print to Mail Close<br>U<br>U<br>U<br>Coreanization Agency<br>Data Exchange (C<br>Crganization Name<br>Address                                                                                                    | Cdx.certifier msgp@gmail.com Mr CDX Certifier   S.S. Environmental Protection Agene OECA NPDES e-Reporting Tool Electronic Signature Agreement lectronic signature credential issued by the U.S. E y (EPA) to sign electronic documents submitted to DX), and as a representative for: ectronic Signature Holder Company Informat BOOZ ALLEN 13500 WOODLAND PARK                                                                                                    | cy                                                                                                    |
| ign Paper Forn<br>CDX Home A<br>CDX Home A<br>CDX Reg<br>1. Identity<br>Paper CDX<br>The CDX elec<br>agree to adhed<br>data flow. For | E-mail Address<br>Registrant's Name<br>M Cancel<br>United States Environmental Protection Agent<br>bout CDX Recent Announcements Tet<br>gist<br>Verifi<br>Elect<br>tronic<br>re to t<br>r any q<br>In accepting the el<br>Print to Mail<br>Close<br>U<br>U<br>Corganization Name<br>Address<br>City, State, Zip<br>-<br>City, State, Zip<br>-<br>-<br>City, State, Zip<br>-<br>-<br>City, State, Zip<br>-<br>-<br>-<br>-<br>-<br>-<br>-<br>-<br>-                                                                                                    | Concernifier magp@gmail.com Concernifier magp@gmail.com Mr CDX Certifier  C.S. Environmental Protection Agene OECA NPDES e-Reporting Tool Electronic Signature Agreement lectronic Signature credential issued by the U.S. E y (EPA) to sign electronic documents submitted to DX), and as a representative for: ectronic Signature Holder Company Informat BOOZ ALLEN 13300 WOODLAND PARK HERNDON, VA 20171                                                                                                    | cy                                                                                                    |
| ign Paper Forn<br>CDX Home A<br>CDX Home A<br>CDX Reg<br>1. Identity<br>Paper CDX<br>The CDX elec<br>agree to adhe<br>data flow. For  | E-mail Address<br>Registrant's Name<br>m Cancel<br>United States Environmental Protection Agent bout CDX Recent Announcements Tet<br>gist<br>Verifi Elect tronic tronic trenic any q<br>In accepting the el Protection Agency Data Exchange (C U T Ele Organization Name Address City, State, Zip Province Country                                                                                                    | Col. 2007 Profession Col. Certifier magp@gmail.com Mr CDX Certifier   S.S. Environmental Protection Agene OECA NPDES e-Reporting Tool Electronic Signature Agreement lectronic Signature Agreement lectronic Signature codential issued by the U.S. E y (EPA) to sign electronic documents submitted to DDX), and as a representative for: ectronic Signature Holder Company Informat BOOZ ALLEN 13500 WODDLAND PARK HERNDON, VA 20171 115                                                                                                    | cy                                                                                                    |

#### **Certifiers/DARCs: Work with the Paper Electronic Signature Agreement (continued)**

3. The user will receive an email once the Sign Paper Form button is clicked with the following statement:

You have successfully created an account with EPA Central Data Exchange (CDX). You will be notified by e-mail when the account has been activated. CDX Registration Homepage <u>https://cdx.epa.gov</u>

4. If a paper form is submitted, until the Regulatory Authority approves the official signed copy of NeT Paper Electronic Signature Agreement, the status of the role and Program Service will be Awaiting Approval. If the user hovers their mouse over the icon in the Status column they will see the status.

|   | Home     | About          | Recent Announcements            | Terms and Conditions    | FAQ            | Help            |                                              |
|---|----------|----------------|---------------------------------|-------------------------|----------------|-----------------|----------------------------------------------|
|   |          | Central        | Data Exchange                   |                         |                |                 | Contact Us<br>Logged in as NETMSGPCERT2 (Log |
|   | MyCDX    | Inbox          | My Profile Submission H         | listory                 |                |                 |                                              |
|   |          |                | Services                        | ;                       | Manage         |                 | News and Updates                             |
|   | Stat     | tus <u>Pro</u> | <u>gram Service Name</u>        |                         | <u>Role</u>    | No n            | news/updates.                                |
|   | 3        | NET            | EPAMSGP-BT: NeT - EPA NPDE      | S Stormwater Industrial | Certifier      |                 |                                              |
| 7 | _        | Mult           | i-Sector General Permit - BT    |                         |                |                 |                                              |
|   |          |                |                                 |                         |                |                 |                                              |
|   | Add P    | rogram S       | ervice Manage Your Pro          | ogram Services          |                |                 |                                              |
| Ľ |          |                |                                 |                         |                |                 |                                              |
|   |          |                |                                 | CDX Help Desk: 888-8    | 90-1995   (97  | '0) 494-5500 fe | for callers from Puerto Rico and Guam        |
|   | EPA Home | Privacy and    | d Security Notice Accessibility | About CDX   Frequen     | itly Asked Que | stions   Terms  | is and Conditions   Contact Us               |
|   |          |                |                                 |                         |                |                 |                                              |

The user will receive an email informing them that they have successfully created an account, and they will be notified once the account is activated.

Once the Regulatory Authority has received and approved the official signed copy of the NeT Paper Electronic Signature Agreement, they will login to CDX and approve the new Certifier or DARC user account. The CDX system will then notify the user that the Certifier or DARC account is now available for use.

#### Access the NeT Portal

- 1. After logging in to CDX, click on your role to open up the NPDES eReporting tool (NeT).
- 2. In the NeT portal, there are three main areas: Forms, Task List, and History. Each of these areas can be accessed via the text headers at the top or the icons in the middle of the screen.
- **3.** If you hover your mouse over an icon, a *Quick Links* list will be displayed. You can click on an item from the list or click on the icon to access a list page with more details.

| CDX Inbo      | NTAL Data Exchange                                                                                                    |           | ✓ <u>Contact Us</u><br>Logged in as (Log o                                                                                                    |
|---------------|----------------------------------------------------------------------------------------------------|-----------|----------------------------------------------------------------------------------------------------|
| _             | Services                                                                                                    | Øå Manage | News and Updates                                                                                                    |
| <u>Status</u> | Program Service Name         Role           NETEPAMSGP: NeT - EPA NPDES         Prep           Stormwater Industrial Multi-Sector General         Permit | arer 1    | CDX: CDX Web will now utilize a brand new<br>responsive layout. This will allow for a dynamic<br>display depending on how CDX is accessed.<br>Whether through a mobile device, a tablet, or a<br>desktop browser, the site will automatically adapt<br>for ontimal viewing on any screen |
| Add Progra    | m Service Manage Your Program Services                                                                                                    |           | September 04 2014                                                                                                    |

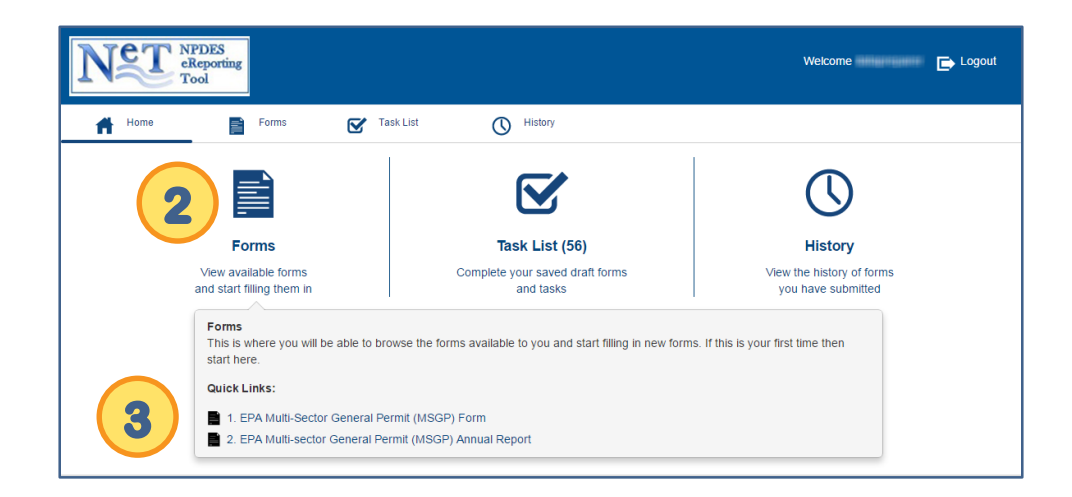

# To work on a new MSGP form (i.e., Notice of Intent (NOI), Annual Report, No Exposure Certification (NOE), or Notice of Termination (NOT)):

Open forms using either the Quick Links list (Step 1) or the Forms option (Steps 2-3).

- 1. Click on a form title in the Quick Links list to select and begin working with a specific form.
- 2. Click on *Forms* to display a list of forms.
- 3. Click on Open Form to access a specific form.

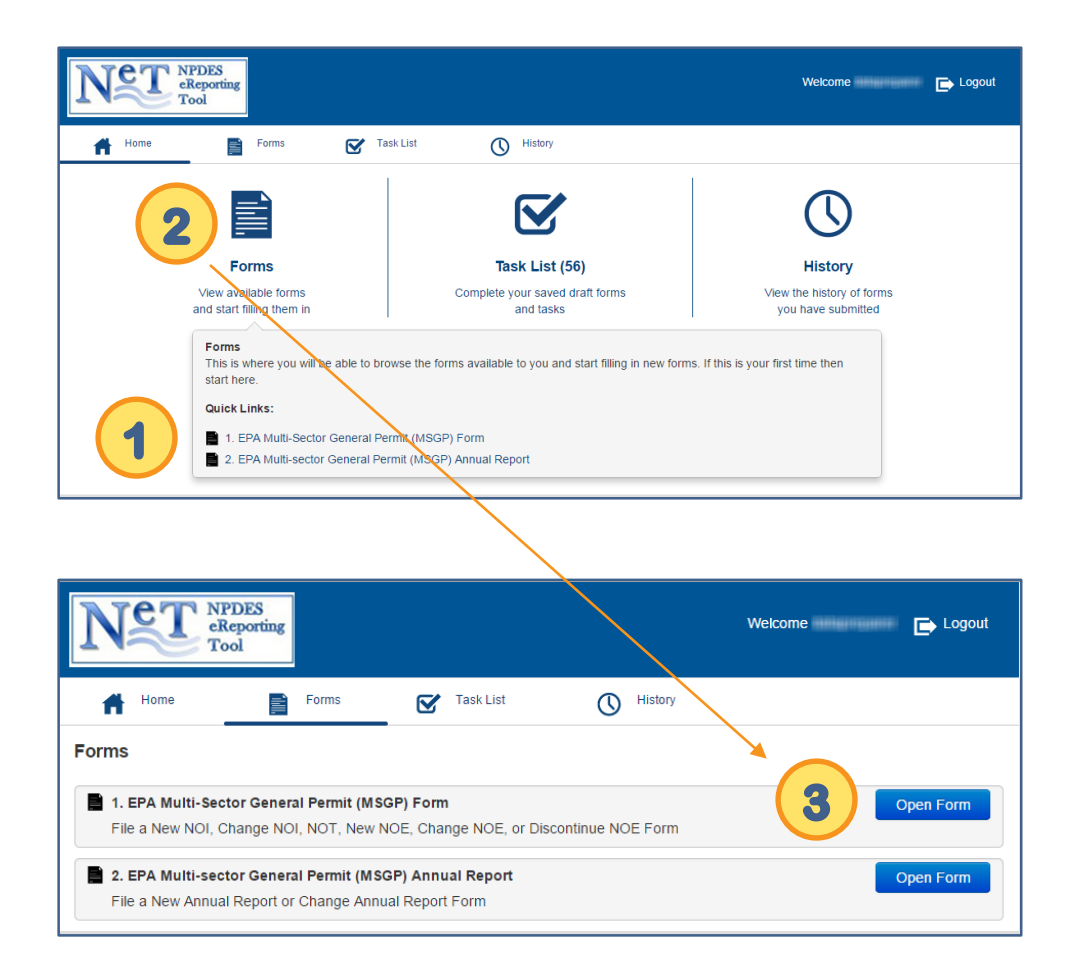

## To work on a form that is already within your Task List in NeT:

Use either the Quick Links list (Step 1) or the Task List option (Step 2).

- 1. Click on a task in the Quick Links list to select and begin working with a form-related task.
- 2. Click on *Task List* to display a list of forms or form-related tasks:
  - Click on Open Form to open and compete an existing form
  - Click on Attachments to upload files for submission with a form
  - Click on Delete to delete a form
  - Click on Confirm to acknowledge a form submission

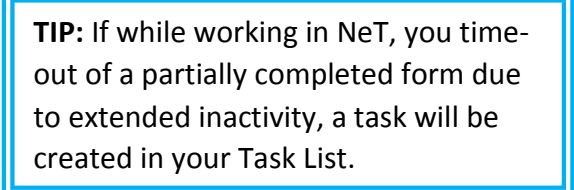

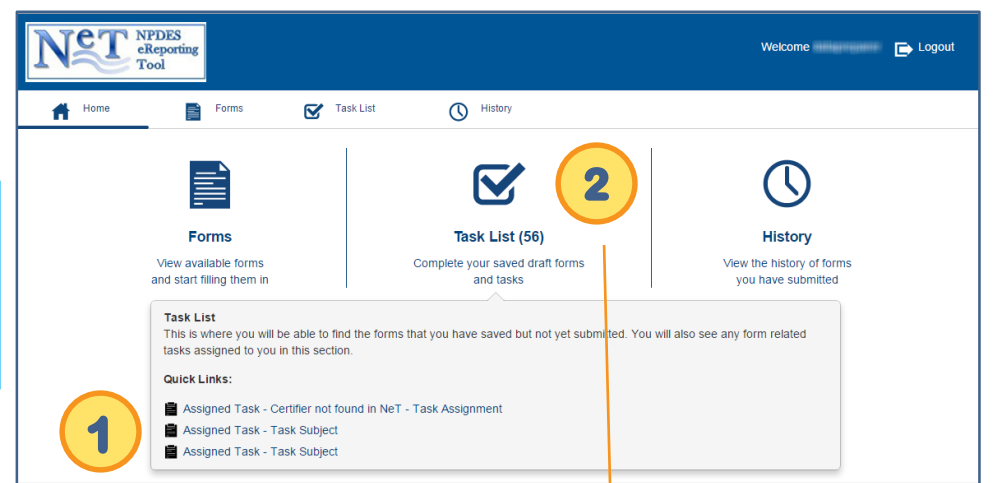

| NET Reporting<br>Tool                                                                                                    | Welcome | 🕞 Logout            |
|----------------------------------------------------------------------------------------------------|---------|---------------------|
| 💏 Home 📑 Forms 💇 Task List 💽 History                                                                                                    |         |                     |
| Task List                                                                                                    |         |                     |
| Assigned Task - Certifier not found in NeT - Task Assignment           Assigned To: datapreparer         Created: 20 Nov 2014 4:25 PM      |         | pen Form<br>Delete  |
| Complete Attachments for your 1. EPA Multi-Sector General Permit (MSGP) Form<br>Submitted At: 19 Nov 2014 12:29 PM                         | At      | tachments<br>Delete |
| Acknowledge form submission. Please check you submitted this 1. EPA Multi-Sector General Permit (MSGP) Form Saved AI: 18 Nov 2014 12:25 PM |         | Confirm             |
| Complete your saved 1. EPA Multi-Sector General Permit (MSGP) Form<br>Saved At: 18 Nov 2014 11:24 AM                                       |         | pen Form<br>Delete  |
| Assigned Task - Task Subject Assigned To: datapreparer Created: 15 Mar 2014 5:06 PM                                                        |         | pen Form<br>Delete  |

#### To retrieve the History of submitted forms

Copies of forms can be downloaded using the Quick Links list (Step 1) or History option (Steps 2-4).

- 1. Click on a form title in the Quick Links list to download a .pdf copy of the submitted form.
- 2. Click on *History* to display a list of forms that have already been submitted.
- 3. Review the submission status details for each specific form.
- 4. Click on View Receipt to download a .pdf copy of the submitted form.

|                                                                                                    | NET                     | NPDES<br>eReporting<br>Tool                                                                                                    |                                                                                                    |                                                                                                    | Welcome                                                         | E Logout |
|----------------------------------------------------------------------------------------------------|-------------------------|----------------------------------------------------------------------------------------------------|----------------------------------------------------------------------------------------------------|----------------------------------------------------------------------------------------------------|-----------------------------------------------------------------|----------|
|                                                                                                    | Home                    | Forms                                                                                                    | Task List                                                                                                    | () History                                                                                                    |                                                                 |          |
|                                                                                                    | 1                       | Forms<br>Forms<br>View available forms<br>and start filling them in<br>History<br>This is where you car<br>Quick Links:<br>Quick Links:<br>Quick | n review the forms you ha<br>46 AM - 1. EPA Multi-Secto<br>1 AM - 1. EPA Multi-Secto<br>56 PM - 1. EPA Multi-Secto<br>18 AM - 1. EPA Multi-Secto | <b>Task List (22)</b><br>Complete your saved draft forms<br>and tasks<br>ve completed and submitted.<br>or General Permit (MSGP) Form<br>or General Permit (MSGP) Form<br>or General Permit (MSGP) Form<br>or General Permit (MSGP) Form | 2 C<br>History<br>Vew the history of form<br>you have submitted | 15       |
| NPDES<br>eReporting<br>Tool                                                                                                    | Task List               | History                                                                                                    |                                                                                                    | Welcome                                                                                                    | Logout                                                          |          |
| History                                                                                                    |                         |                                                                                                    |                                                                                                    |                                                                                                    |                                                                 |          |
| 13 Nov 2014 10:46 AM - 1. EPA Multi-Sector O<br>Processing Status: Submitted to certifier<br>Status Updated: 13 Nov 2014 10:47 AM<br>Submission ID: MSGP-239 | General Permit (MSGP) I | Form                                                                                                    |                                                                                                    | View                                                                                                    | Receipt                                                         |          |
| 12 Nov 2014 9:51 AM - 1. EPA Multi-Sector G<br>Processing Status: Rejected by ICIS<br>Status Updated: 12 Nov 2014 11:14 AM<br>Submission ID: MSGP-395        | eneral Permit (MSGP) Fo | om 3                                                                                                    |                                                                                                    | 4 View                                                                                                    | Receipt                                                         |          |
| 10 Nov 2014 12:56 PM - 1. EPA Multi-Sector O<br>Processing Status: Submitted to certifier<br>Status Updated: 10 Nov 2014 12:56 PM<br>Submission ID: MSGP-394 | General Permit (MSGP) F | Form                                                                                                    |                                                                                                    | View                                                                                                    | Receipt                                                         |          |
| ③ 2 Oct 2014 3:33 PM - 2. EPA Multi-sector Gen<br>Processing Status: Submitted to certifier<br>Status Updated: 2 Oct 2014 3:34 PM                            | eral Permit (MSGP) Anr  | uual Report                                                                                                    |                                                                                                    | View                                                                                                    | Receipt                                                         |          |
| 1.pdf                                                                                                    | * 搅 MSGP-394            | .pdf * 🔁 M:                                                                                                    | SGP-239 (2).pdf *                                                                                                    | MSGP-395.pdf *                                                                                                    |                                                                 |          |

# **NeT Quick Start (RC)**

#### **Create New Notice of Intent (NOI)**

- 1. From the NeT portal page, open the **EPA MSGP** form and select File a New Notice of Intent Form from the Action drop-down list.
- 2. Answer questions to complete the smart form. As you complete the form, you will be prompted to answer additional questions.

| UNITED STATES ENVIRONMENTAL PROTECTION AGENCY                                                                                                    |                                                 |                                              |
|----------------------------------------------------------------------------------------------------|-------------------------------------------------|----------------------------------------------|
| Note: This is a "smart form"; as you fill out the form, additional questions will appear that you will need to answer.                                                                                                    |                                                 |                                              |
| Permit Information                                                                                                    |                                                 | -                                            |
| 1. What action would you like to take? *  I  File a New Notice of Intent Form Change an Existing Notice of Intent Form (e.g. Make changes to Facility information, Discharge information, Monitoring requirements, etc.) Terminate Permit Coverage File a New No Exposure Certification for Exclusion from Permit Form Change an Existing No Exposure Certification for Exclusion from Permit Form Discontinue an Existing No Exposure Certification for Exclusion from Permit Form                                                                                                    |                                                 |                                              |
| Save to NeT To save a partially completed form for completion at a later date from a different computer, click the 'Save to NeT' button. Clicking this button the form. You can then logon to NeT with your username and password at any time to complete this transaction.                                                                                                    | n will caus                                     | e you to exit                                |
| 20141007 - EPA Multi-Sector General Permit (MSGP) Form                                                                                                    | Pa                                              | ge 1 of 1                                    |
| 1. What action would you like to take?* File a New Notice of Intent Form Submission of this Notice of Intent (NOI) constitutes notice that the operator identified in the Facility Operator Information section of this form requests authorization to discharge pur Stormwater Multi-Sector General Permit (MSCP) permit number identified in the Permit Information section of this form. Submission of this Not also constitutes notice that the operator Information section of this form. Submission of this Not also constitutes notice that the operator Information section of this form. To obtain author a complete and accurate NOI form. Discharges are not authorized if your NOI is incomplete or inaccurate or if you were never eligible for permit coverage. Operator Name (Organization Name) | suant to the<br>tor identified<br>orization, yo | NPDES<br>5 in the Facility<br>5u must submit |
| Operator Name as Noted by the NOI Preparer                                                                                                    |                                                 |                                              |
| 2. Select the state/territory where your facility is located 3. Is your facility located on Indian Country lands?          Arizona       Image: Constraint of the state/territory where your facility is located         4. Are you requesting coverage as a "federal operator" as defined in Appendix A?                                                                                                    | (a) Yes                                         |                                              |
| 5. Are vou a new discharoer or a new source as defined in Appendix A? *                                                                                                    | • Yes                                           |                                              |
| Concerning the average of a new section of the unit of the time of the LLS that are designated by the state or tribal authority under its antidagradation policy as a Tier 2 water (Outstanding Natural                                                                                                    | Yes                                             | O No                                         |
| Resource Water) (See Appendix L)? Your project will be considered to discharge to a Tar 3 water if the first water of the US to which you discharge is identified by a state, they or EPA as a Tier 3 water. For discharges that enter a storm sewer system prior to discharge, the first water of the US to which you discharge is the waterbody that receives the stormwater discharge from the storm sewer system. *                                                                                                    | Yes                                             |                                              |
| 7. Does your facility directly discharge to a Federal CERCLA site listed in Appendix P? For the purposes of this permit, a permittee discharges to a Federal CERCLA site if the discharge flows directly into the site through its own conveyance, or through a conveyance owned by others, such as a municipal separate storm sewer system.*                                                                                                    | O Yes                                           | No                                           |
| 8. Has the Stormwater Pollution Prevention Plan (SWPPP) been prepared in advance of filing this NOI, as required?*                                                                                                    | • Yes                                           | O No                                         |
| 9. By indicating "Yes", I confirm that I understand that the MSGP only authorizes the allowable stormwater discharges in Part 1.1.2 and the allowable non-stormwater discharges in Part 1.1.3. Any discharges not expressly authorized under the MSGP are not covered by the MSGP and they cannot become authorized by disclosure to EPA and/or a state via this Notice of Intent to be covered by the permit or by any other means (e.g., in the Stormwater Pollution Prevention Plan or during an inspection). If any discharges requiring NPDES permit coverage other than the allowable stormwater and non-stormwater discharges listed in Parts 1.1.2 and 1.1.3 will be discharged, they must be covered under another NPDES permit.                                                                       | Yes                                             | O No                                         |

#### Create New Notice of Intent (NOI) (continued)

- Click on the toggle arrows to expand different areas of the NOI form. If you are a Preparer and are ready to submit the form to be certified, <u>Click Here (P. 22)</u>. If you are a Certifier and are ready to submit the form to EPA, <u>Click Here (P. 23)</u>.
- 4. To save and exit a partially completed form, click on Save to NeT. Wait for a message to appear indicating that the form has been saved.
- Click on Open Now to open the form again or enter your email address and click on Send Now to send the form link to your email address. (This form can be accessed and completed at a later time. See page 18 for details). You can also click on *Home* to complete a new form or log out of CDX.

| 10. Master Permit Number<br>AZR051000                                                                                                    |   |
|----------------------------------------------------------------------------------------------------|---|
| A: Facility Operator Information                                                                                                    | ו |
| B: Facility Information                                                                                                    |   |
| C: Discharge Information                                                                                                    | 2 |
| D: Stormwater Pollution Prevention Plan (SWPPP) Information                                                                                                    |   |
| E: Endangered Species Protection                                                                                                    |   |
| F: Historic Preservation                                                                                                    |   |
| Certification Information                                                                                                    |   |
| Certifier E-Mail * e_certifier@yahoo.com Confirm Certifier: e_certifier@yahoo.com *                                                                                                    |   |
| Submit Now         When you have completed this form, click this button to submit the form for processing. You will then be provided with further instructions should you have to provide supporting documentation.           Save to NeT         To save a partially completed form for completion at a later date from a different computer, click the 'Save to NeT' button. Clicking this button will cause you to exit | : |
| the form. You can then logon to NeT with your username and password at any time to complete this transaction.                                                                                                    |   |

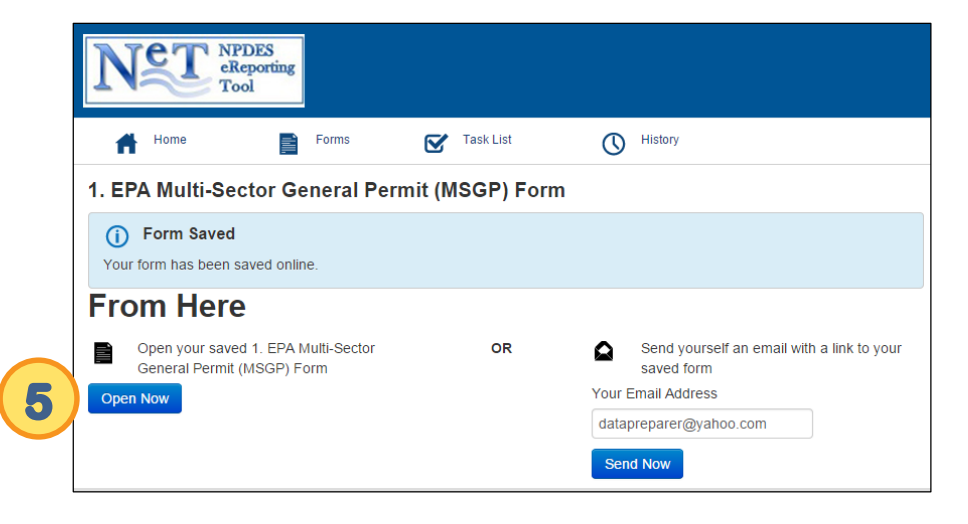

# **NeT Quick Start (RC)**

#### **Preparer: Submit Form to a Certifier**

1. Type in the Certifier's email address. Click on the check box to confirm the Certifier's email address.

**Note:** The Certifier must be a person associated with the organization that is authorized, pursuant to EPA's regulations, to sign the form. The Certifier must already have a CDX account registered with the "Certifier" role.

 Click on Submit Now to submit the completed form to the Certifier. The form will not be submitted to EPA until a Certifier has electronically signed and submitted the form. The Certifier will receive an email notifying them to log in to NeT–MSGP to review, sign, and submit the form.

**Note:** The Certifier must next certify (i.e., digitally sign) the form in order for it to be submitted to EPA for review. <u>Click Here (P. 23)</u> for instructions for the Certifier.

|   | Certification Information               |                                                                                                    |
|---|-----------------------------------------|----------------------------------------------------------------------------------------------------|
| 1 | Certifier E-Mail * e_certifier@yahoo.co | m<br>_certifier@yahoo.com *                                                                                                    |
| 2 | Submit Now Save to NeT                  | When you have completed this form, click this button to submit the form for processing. You will then be provided with further instructions should you have to provide supporting documentation.<br>To save a partially completed form for completion at a later date from a different computer, click the 'Save to NeT' button. Clicking this button will cause you to exit the form. You can then logon to NeT with your username and password at any time to complete this transaction. |

### **Certifier: Certify Form**

- 1. If you are preparing a form, your Certification section will look different from a Preparer's form. Read the Certification statement and click on Submit Now. Skip to the next page.
- 2. If a Preparer has routed a form to you for certification, you will need to select an Operator Name (Organization Name) from the drop-down list at the top of the form.
- 3. Go to the Certification section of the form to select an action and click on Submit Now.

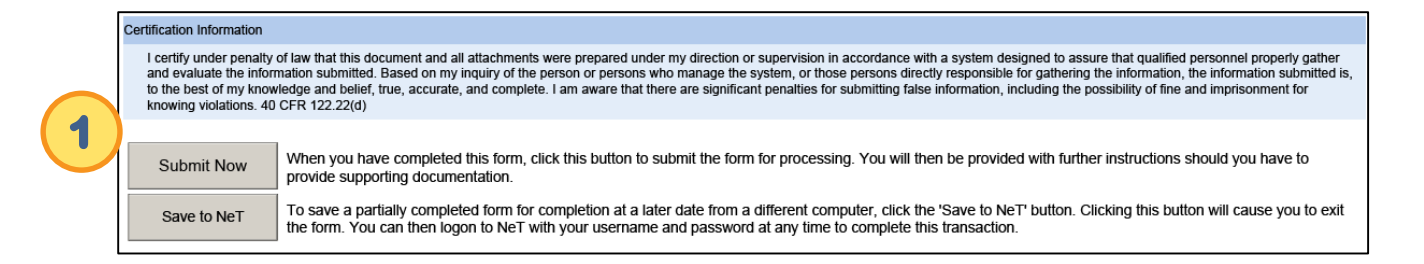

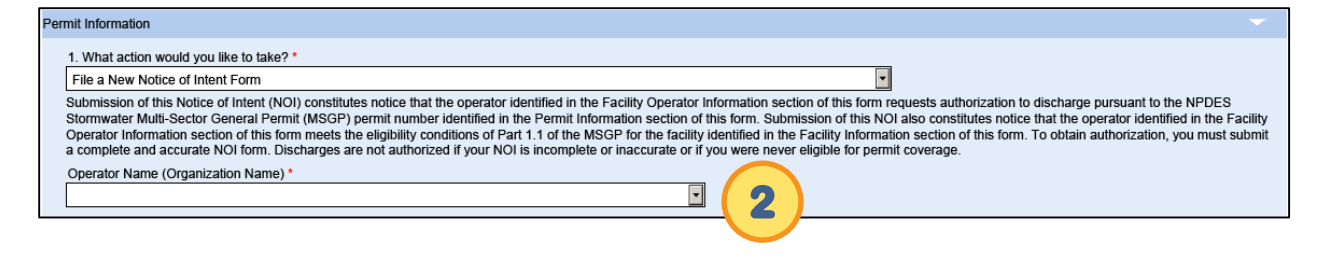

| Certification Information                                                                                                    |                                                                                                    |  |  |  |  |
|----------------------------------------------------------------------------------------------------|----------------------------------------------------------------------------------------------------|--|--|--|--|
| I certify under penalty of law that this document and all attachments were prepared under my direction or supervision in accordance with a system designed to assure that qualified personnel properly gather<br>and evaluate the information submitted. Based on my inquiry of the person or persons who manage the system, or those persons directly responsible for gathering the information, the information submitted is,<br>to the best of my knowledge and belief, true, accurate, and complete. I am aware that there are significant penalties for submitting false information, including the possibility of fine and imprisonment for<br>knowing violations. 40 CFR 122.22(d) |                                                                                                    |  |  |  |  |
| Certifier E-Mail *                                                                                                    | Form Action *                                                                                                    |  |  |  |  |
| e_reviewer@yahoo.com                                                                                                    |                                                                                                    |  |  |  |  |
|                                                                                                    | Reject                                                                                                    |  |  |  |  |
| Submit Now When you have completed this form, click this button to submit the for<br>provide supporting documentation, make payment or send a signed                                                                                                    | orm for processing. You will then be provided with further instructions should you have to<br>copy of the receipt.             |  |  |  |  |
| Save to NeT To save a partially completed form for completion at a later date from<br>Transaction Manager with your username and password at any time                                                                                                    | n a different computer, click the 'Save to Transaction Manager' button. You can then logon to<br>to complete this transaction. |  |  |  |  |

#### Add an Attachment

- After you click on Submit Now, you will be prompted to add attachments (not applicable to MSGP Annual Report). Upload related file attachments, if applicable, and click on Save. Click on Attachments Completed. (Certifiers will be taken to the Digital Signature screen at this point. See next page.)
- 2. A confirmation screen will appear. Click on Download Now to download a .pdf copy of the form to your computer. Or, enter your email address and click on Send Now to receive a .pdf copy of the form. You can also click on *Home* to complete a new form or log out of CDX.
- 3. Click on View your form submission history to retrieve a history of submitted forms.

| Instructions                                                                                                    |                                                                                                    |                                                                                                    |                                                                                                    |                                                                                                    |
|----------------------------------------------------------------------------------------------------|----------------------------------------------------------------------------------------------------|----------------------------------------------------------------------------------------------------|----------------------------------------------------------------------------------------------------|----------------------------------------------------------------------------------------------------|
| mplete your form submission, follow the instruction                                                                                    | is below a                                                                                                    | and then click o                                                                                                    | n Attac                                                                                                    | hments Completed.                                                                                                    |
| al Attachments<br>attachments are optional but you may wish to add th                                                                  | hem to yo                                                                                                    | our submission.                                                                                                    |                                                                                                    |                                                                                                    |
| er optional attachments<br>b type(s): Maxim<br>,.csv,.doc,.docx,.xls,.xlxs,.zip,.pdf,.jpg                                              | num file s                                                                                                    | ize: 19 MB                                                                                                    |                                                                                                    |                                                                                                    |
| IAL. pdf                                                                                                    |                                                                                                    | Description                                                                                                    |                                                                                                    |                                                                                                    |
| Cancel                                                                                                    |                                                                                                    |                                                                                                    |                                                                                                    |                                                                                                    |
| NET Reporting<br>Tool                                                                                                    |                                                                                                    |                                                                                                    |                                                                                                    |                                                                                                    |
| Home Forms (                                                                                                    |                                                                                                    | R) Form                                                                                                    | 0                                                                                                    | History                                                                                                    |
| Your form has been submitted for processing.                                                                                           | . (11100                                                                                                    | r y r onn                                                                                                    |                                                                                                    |                                                                                                    |
| Submission ID: MSGP-432<br>(This number can be used to help track your form's progress)<br>Completed: 3:25 PM, Monday 17 November 2014 |                                                                                                    |                                                                                                    |                                                                                                    |                                                                                                    |
| From Here Download a PDF copy of your form Download Now                                                                                |                                                                                                    | OR                                                                                                    | ۵                                                                                                    | Send yourself an email with a PDF copy to<br>your form<br>Your Email Address                                                                                                    |
|                                                                                                    | Il Attachments Ittachments are optional but you may wish to add t er optional attachments : type(s): Maxin .csv, doc, docx, xis, xixs, zip, pdf, jpg IAL, pdf ave Cancel ze: 0 KB unber of attachments: 0 ments Completed Return to Form Cancel  Terms In EPA Multi-Sector General Permit Form Hare Thank you Your form has been submitted for processing.  Submission ID: MSGP-432 (Thes number can be used to help track your form's progress) Completed 3.25 PM, Monday 17 November 2014  From Here Download a PDF copy of your form | I Attachments Itachments are optional but you may wish to add them to you er optional attachments Itype(s): Maximum file s .csv, doc, docx, x/s, x/xs, zip,.pdf, jpg IAL, pdf ave Cancel ze: 0 KB unber of attachments: 0 ments Completed Return to Form Cancel Submission Cancel Submission ID: MSGP-432 (Thes number can be used to belp track your form's progress) Completed 3.25 PM, Monday 17 November 2014 From Here Download a PDF copy of your form Cownload a PDF copy of your form | Il Attachments Ittachments are optional but you may wish to add them to your submission.  er optional attachments : type(s): Maximum file size: 19 MB .csv, doc, docx, xis, xixs, zip, pdf, jgg IAL, pdf Description  ave Cancel  ze: 0 KB unber of attachments: 0 ments Completed Return to Form Cancel Submission  From NPDES Recording Forms EVE Task List  I. EPA Multi-Sector General Permit (MSGP) Form  Your form has been submitted for processing.  Submission ID: MSGP-432 (The number can be used to help tack your form be progress) Completed 3.25 PM, Monday 17 November 2014  From Here  Download a PDF copy of your form  OR  OR  Completed Nov | I Attachments         ttachments are optional but you may wish to add them to your submission.         ier optional attachments         itype(s):       Maximum file size: 19 MB         .csv, doc, docx, xis, xixs, zip, pdf, jpg         IAL. pdf       Description         are       Cancel         ze:       0 KB         umber of attachments:       0         ments       Completed         Return to Form       Cancel Submission         Immets       Completed         Return to Form       Cancel Submission         Immets       Completed         Return to Form       Cancel Submission         Immets       Completed       Return to Form         Cancel       Submission       Immets         Immets       Completed       Return to Form         Cancel       Immets       Immets         Immets       Completed       Return to Form         Immets       Completed       Return to Form         Immets       Completed       Return to Form       Immets         Immets       Forms       Immets       Immets       Immets         Immets       Forms       Immets       Immets       Immets         Imme |

# **Certifier: Signing Ceremony**

- 1. When the CDX Signature page appears, click on Sign. Then click on OK.
- 2. Enter your CDX password, answer the secret question and click on Sign.

| NECT Reporting<br>Tool                                                                                                    |                                                  |                                                                                                    |                                                                                                    |  |
|----------------------------------------------------------------------------------------------------|--------------------------------------------------|----------------------------------------------------------------------------------------------------|----------------------------------------------------------------------------------------------------|--|
| CDX Signature                                                                                                    |                                                  | The page at https://sfmtest.egovservices.net:9080 says: *                                                                                                    |                                                                                                    |  |
| Instructions                                                                                                    |                                                  | were prepared under my direction or supervision in accordance with<br>a system designed to assure that qualified personnel properly gather<br>and evaluate the information submitted. Based on my inquiry of the |                                                                                                    |  |
| Please complete the CDX Signing process.<br>Use the "Sign" button to populate the fields, t<br>Click here if you would like to save a copy of | hen use the "Signing Co<br>the signable package. | omplete" button.                                                                                                    | person or persons wino manager the system, or those persons intercity<br>responsible for gathering the information, the information<br>submitted is, to the best of my knowledge and belief, true, accurate,<br>and complete. I am aware that there are significant penalties for<br>submitting false information, including the possibility of fine and<br>imprisonment for knowing violations. 40 CFR 122.22(d) |  |
| CDX Activity ID *                                                                                                    |                                                  |                                                                                                    | OK Cancel                                                                                                    |  |
| File Document Id                                                                                                    |                                                  |                                                                                                    |                                                                                                    |  |
| File Name                                                                                                    |                                                  |                                                                                                    |                                                                                                    |  |
| File Type                                                                                                    |                                                  |                                                                                                    |                                                                                                    |  |
| File Submission Date                                                                                                    |                                                  |                                                                                                    |                                                                                                    |  |
| Sign                                                                                                    | Cancel Submission                                | Return to Form                                                                                                    |                                                                                                    |  |
|                                                                                                    |                                                  |                                                                                                    |                                                                                                    |  |

| NET Reporting<br>Tool   |                                          |              |
|-------------------------|------------------------------------------|--------------|
| eSignature Signing Page |                                          |              |
| 1. Login into CDX       | 2. Answer Secret Question                | 3. Sign File |
| User:                   | Question:<br>What is your favorite book? | Sign Cancel  |
| Password:               | Answer:                                  | 2            |
| Welcome                 | Correct Answer                           |              |

## **Certifier: Signing Ceremony (continued)**

3. Wait for the message to appear indicating that the form has been submitted. Click on Signing Complete.

| NET NPDES<br>eReporting<br>Tool                                             |                                                                                                    |  |  |  |  |  |  |
|-----------------------------------------------------------------------------|----------------------------------------------------------------------------------------------------|--|--|--|--|--|--|
| CDX Signature                                                               |                                                                                                    |  |  |  |  |  |  |
| Instructio                                                                  | Instructions                                                                                                    |  |  |  |  |  |  |
| Please complete the C<br>Use the "Sign" button t<br>Click here if you would | DX Signing process.<br>o populate the fields, then use the "Signing Complete" button.<br>like to save a copy of the signable package. |  |  |  |  |  |  |
| CDX Activity ID *                                                           | _4541cab9-3a63-4162-950d-76                                                                                                    |  |  |  |  |  |  |
| File Document Id                                                            | 560ed624-82d0-4861-9e00-a4er                                                                                                    |  |  |  |  |  |  |
| File Name                                                                   | Submission-Package-f2e6f7869c                                                                                                    |  |  |  |  |  |  |
| File Type                                                                   | application/x-gzip                                                                                                    |  |  |  |  |  |  |
| File Submission Date                                                        | Fri Nov 21 10:40:18 EST 2014                                                                                                    |  |  |  |  |  |  |
| 3                                                                           | Signing Complete Cancel Submission Return to Form                                                                                     |  |  |  |  |  |  |

**TIP:** If your submission is rejected by the Federal database, which can occur for various reasons, such as discrepancies with Benchmark Limit Set dates, Monitoring dates, or attempts to make multiple changes to an existing NOI on the same day, an email notification is sent along with a log file identifying the rejected elements. Contact the helpdesk at noi@avanticorporation.com or (866) 352-7755 between 8:00 am – 5:00 pm (EST) for assistance with rejected submissions.

# Change Existing NOI (in order to update information on an already submitted NOI form, including changes to your monitoring schedule)

**TIP:** The following changes to your monitoring schedule are required to be reported to EPA by submitting a "Change NOI" form using the NeT–MSGP system. Reporting these changes in NeT–MSGP will trigger changes to your DMR form in NetDMR:

- For all parameters, benchmark monitoring is no longer required
- For all parameters, impaired waters monitoring is no longer required
- 30-day follow-up monitoring is required because of a numeric effluent limit exceedance
- For Sector G only: Discharges from waste rock and overburden piles have exceeded benchmark values

For other benchmark monitoring schedule changes (e.g., you have fulfilled benchmark monitoring requirements for some, but not all parameters), or if there are any errors with the parameters and monitoring frequency on your DMR form, please contact noi@avanticorporation.com or call (866) 352-7755 between 8:00 am – 5:00 pm (EST) to request changes to your DMR form.

- 1. From the NeT portal page, open the EPA MSGP form and select Change an Existing Notice of Intent Form from the Action drop-down list.
- Enter the NPDES ID (i.e., the tracking number assigned to your NOI for MSGP coverage) and click on Submit.

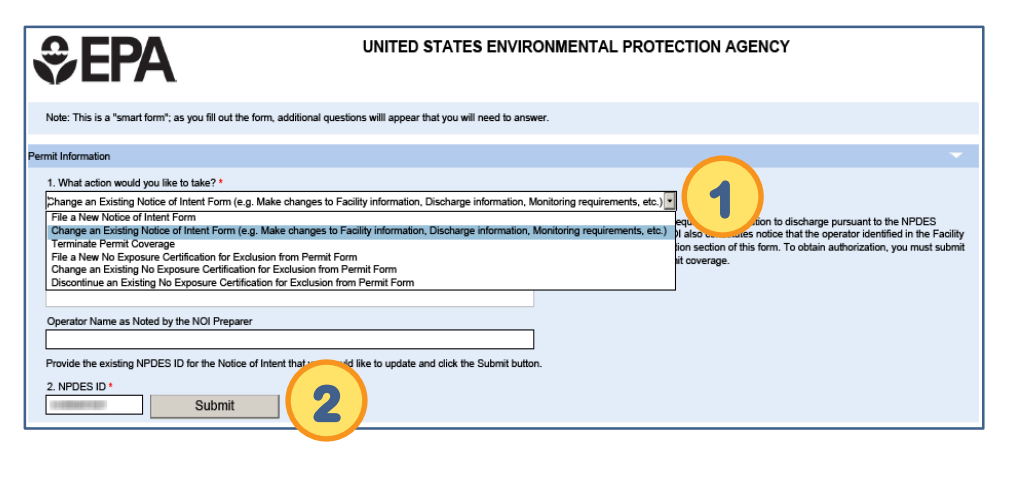

TIP: If there is a new operator, that operator must file a new Notice of Intent for coverage under the permit. If the original operator is no longer associated with the facility, then they are required to terminate permit coverage through submittal of a Notice of Termination (NOT).

# **NeT Quick Start (RC)**

Change Existing NOI (in order to update information on an already submitted NOI form, including changes to your monitoring schedule) (continued)

- 3. Select the type of changes or updates you need to make to your existing NOI, and then make the needed updates.
- 4. When you are ready to submit your form, <u>Click Here (P. 22)</u> (Preparer) or <u>Click Here (P. 23)</u> (Certifier) to go back to the submission instructions.

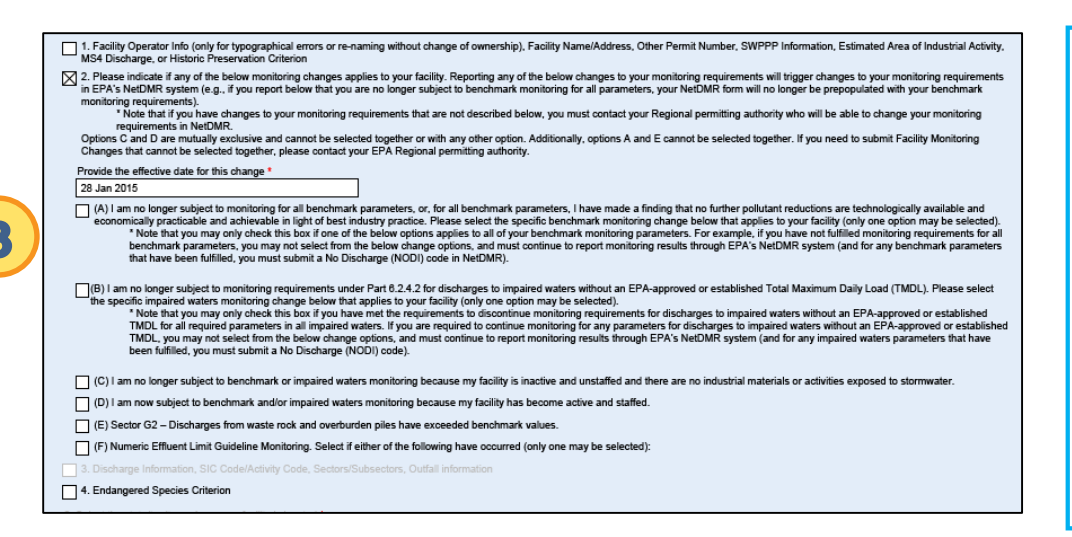

**TIP:** The form will gray out any change options that cannot be selected and submitted together. For example, change option 2A (Benchmark Monitoring) cannot be selected in combination with change option 2E (Sector G2 changes) and the form will not allow it.

Alert: If performing a change option 3 (Discharge Information), this change should only be done after the NOI is active.

**TIP:** If both Facility Monitoring (2) and Sector and Discharge (3) changes are necessary, for a successful transaction first submit the Sector and Discharge (3) change, then **the following day** submit the Facility Monitoring (2) change.

**Alert:** For changes to Benchmark monitoring, the date entered in the "Provide the effective date for this change" field should be a date after monitoring has started.

#### File New Annual Report

**Tip:** All permitted facilities are required to submit an Annual Report by January 30<sup>th</sup> for each year of permit coverage. The annual report summarizes information from the past calendar year, including inspection findings and corrective actions taken.

- 1. From the NeT portal page, open the EPA MSGP Annual Report form and select New Industrial Stormwater Annual Report from the Action drop-down list.
- Enter the NPDES ID (i.e., the tracking number assigned to your NOI for MSGP coverage) and click on Submit. Click on the check box to confirm the NPDES ID.
- 3. Enter annual report information. When you are ready to submit your form, <u>Click Here (P. 22)</u> (Preparer) or <u>Click Here (P. 23)</u> (Certifier) to go back to the submission instructions.

| Sepa                                                                                                    | ANNUAL REPORT FOR STORMWATER DISCHARGES ASSOCIATED WITH<br>INDUSTRIAL ACTIVITY UNDER AN NPDES GENERAL PERMIT<br>UNITED STATES ENVIRONMENTAL PROTECTION AGENCY<br>WASHINGTON, DC 20460 |
|----------------------------------------------------------------------------------------------------|----------------------------------------------------------------------------------------------------|
| Permit Information (* indicates form required data)                                                                                                    |                                                                                                    |
| What action would you like to take? * New Industrial Stormwater Annual Report Enter the NPDES ID corresponding to the facility to NPDES ID * Confirm NPDES ID: | r which you would like Annual Report and click the Submit button.                                                                                                    |
| Facility Information                                                                                                    |                                                                                                    |
| Facility Name                                                                                                    |                                                                                                    |
| Builders                                                                                                    |                                                                                                    |
| Street                                                                                                    |                                                                                                    |
| street                                                                                                    |                                                                                                    |

| <ol> <li>Provide a summary of you</li> </ol>                                                  | ur past year's routine facility inspection documentation (see Part 3.2 of the permit). In addition, if you are an operator of an airport facility (Sector S) that is subject to t                                                                                                    |
|-----------------------------------------------------------------------------------------------|----------------------------------------------------------------------------------------------------|
| effluent limitations guideline<br>pavement deicers containing<br>urea."). [Note: Operators of | s, and are complying with the MSGP Part 8.3.8.1 effluent limitation through the use of non-urea-containing deters, provide statement certifying that you do not use<br>g urea (e.g., "I certify that (name of airport) is in compliance with the effluent limitation guideline for airlieid pavement decirant by most using airlieid pavement decires the<br>airport tacilities that are complying with Part 8.3.6.1 by meeting the numeric effluent limitation for ammonia do not need to include this statement.]                                                                                                    |
|                                                                                               |                                                                                                    |
|                                                                                               |                                                                                                    |
|                                                                                               |                                                                                                    |
| 2. Provide a summary of yo                                                                    | ur past year's quarterly visual assessment documentation (see Part 3.3.2 of the permit) *                                                                                                    |
|                                                                                               |                                                                                                    |
|                                                                                               |                                                                                                    |
|                                                                                               |                                                                                                    |
| 3. For any four-sample (min                                                                   | imum) sucrana handmark monitoring avapadance if after reviewing the calerting, design, installation and implementation of your control measures and considering                                                                                                    |
| modifications are necessary<br>best industry practice, provi                                  | the most of the second second s |
|                                                                                               |                                                                                                    |
|                                                                                               |                                                                                                    |
|                                                                                               |                                                                                                    |
|                                                                                               |                                                                                                    |
| 4. Denvide a summer of un                                                                     | ur not work any alian dawaankalaa (Pao Part 4.9 af Na pamil) (Alala if aaraalwa adian ia nat waxaandalad at Na Kasa af aykaninaha af Nia anawal                                                                                                    |
| 4. Provide a summary of you describe the status of any or the cermit                          | ur past year's corrective action documentation (See Part 4.3 of the permit). (Note: If corrective action is not yet completed at the time of submission of this annual rep<br>utstanding corrective action(s).) Also describe any incidents of noncompliance in the past year or currently ongoing, or if none, provide a statement that you are in co                                                                                                    |
| 4. Provide a summary of you describe the status of any or the permit. *                       | ur past year's corrective action documentation (See Part 4.3 of the permit). (Note: If corrective action is not yet completed at the time of submission of this annual rep<br>utstanding corrective action(s).) Also describe any incidents of noncompliance in the past year or currently ongoing, or if none, provide a statement that you are in co                                                                                                    |
| 4. Provide a summary of you describe the status of any or the permit. *                       | ur past year's corrective action documentation (See Part 4.3 of the permit). (Note: If corrective action is not yet completed at the time of submission of this annual rep<br>utstanding corrective action(s).) Also describe any incidents of noncompliance in the past year or currently ongoing, or if none, provide a statement that you are in co                                                                                                    |

**Note:** Your Annual Report form will not be submitted to EPA until it is signed by the Certifier or Duly Authorized Representative of the Certifier for your facility.

2

3

# Change Annual Report (if you need to make changes to an already-submitted Annual Report form)

- 1. From the NeT portal page, open the EPA MSGP Annual Report form and select Change Industrial Stormwater Annual Report from the Action drop-down list.
- 2. Enter the NPDES ID and click on Submit. Click on the check box to confirm the NPDES ID.
- 3. Make the necessary changes to your annual report. When you are ready to submit your form, <u>Click</u> <u>Here (P. 22)</u> (Preparer) or <u>Click Here (P. 23)</u> (Certifier) to go back to the submission instructions.

| ₩EPA                                                                                                    | ANN                                                                     | UAL REPOF<br>INDUSTRI | RT FOR STORMWATER DIS<br>AL ACTIVITY UNDER AN NI<br>UNITED STATES ENVIRONMENTAL PR<br>WASHINGTON, DC 20 | CHARGES ASSOCIATED WITH<br>PDES GENERAL PERMIT<br>OTECTION AGENCY<br>450 | 1 |
|----------------------------------------------------------------------------------------------------|-------------------------------------------------------------------------|-----------------------|----------------------------------------------------------------------------------------------------|--------------------------------------------------------------------------|---|
| Permit Information (* indicates for                                                                     | m required data)                                                        |                       |                                                                                                    |                                                                          |   |
| What action would you like to<br>Change Industrial Stormwate<br>Enter the NPDES ID correspo             | take? *<br>er Annual Report<br>Inding to the facility for which you wou |                       | Annual Report and click the Submit button                                                               |                                                                          |   |
| NPDES ID *                                                                                              | Submit                                                                  |                       |                                                                                                    |                                                                          |   |
| 02 Oct 2014                                                                                             |                                                                         |                       |                                                                                                    |                                                                          |   |
| Casility Information                                                                                    |                                                                         |                       |                                                                                                    |                                                                          |   |
| Facility information                                                                                    |                                                                         |                       |                                                                                                    |                                                                          |   |
| Facility Name                                                                                           |                                                                         |                       |                                                                                                    |                                                                          |   |
| Facility Name<br>Acme Gravel                                                                            |                                                                         |                       |                                                                                                    |                                                                          |   |
| Facility Name Acme Gravel Street                                                                        |                                                                         |                       |                                                                                                    |                                                                          |   |
| Facility Name<br>Facility Name<br>Acme Gravel<br>Street<br>dsafg                                        |                                                                         |                       |                                                                                                    |                                                                          |   |
| Facility Name Acme Gravel Street dsafg Supplemental address                                             |                                                                         |                       |                                                                                                    |                                                                          |   |
| Facility Name Acme Gravel Street dsafg Supplemental address Sdfgs                                       |                                                                         |                       |                                                                                                    |                                                                          |   |
| Facility Name Facility Name Acme Gravel Street dsafg Supplemental address sdfgs City                    |                                                                         | State                 |                                                                                                    | Zip Code                                                                 |   |
| Facility Name Facility Name Acme Gravel Street dsafg Supplemental address sdfgs City sdfgsfd            |                                                                         | State<br>Colorado     |                                                                                                    | Zip Code<br>22222                                                        |   |
| Facility Name Facility Name Acme Gravel Street dsafg Supplemental address sdfgs City Sdfgsfd First Name | Middle Name                                                             | State<br>Colorado     | Last Name                                                                                               | Zip Code<br>22222<br>Telephone Number                                    |   |

| Sun | inmary of past year's inspections, assessments, and corrective actions                                                                                                    |
|-----|----------------------------------------------------------------------------------------------------|
|     | 1. Provide a summary of your past year's notifier backing inspection documentation (see Part 3.2 of the permit). In addition, if you are an operator of an aport facility (Sector 5) that is subject to the ainport disturbing and the permit instantion through the use of non-uncertaining discrse, provider of a statement centrality (sector 5) that is subject to the ainport discrse scores of an aport facility (Sector 5) that is subject to the ainport discrse, provider at a statement centrality (Sector 5) that is subject to the ainport discrse scores of an aport facility (Sector 5) that is subject to the ainport discrse scores of an aport facility (Sector 5) that is subject to the ainport discrse scores of an aport facility (Sector 5) that is subject to use ainport discrse scores of aport facility (Sector 5) that is subject to the ainport discrse scores of aport facility (Sector 5) that is subject to use ainport discrse scores of aport facility (Sector 5) that is subject to use ainport discrse scores of aport facility (Sector 5) that is provider with a facility (Sector 5) that is provider with a facility (Sector 5) that is provider with a facility (Sector 5) that is provider with a facility (Sector 5) that is provider with a facility (Sector 5) that is provider with a facility (Sector 5) that is provider with a facility (Sector 5) that is provider with a facility (Sector 5) that is provider with a facility (Sector 5) that is provider with a facility (Sector 5) that aport facility (Sector 5) that is provider with a facility (Sector 5) that is provider with a facility (Sector 5) that is provider with a facility (Sector 5) that (Sector 5) that (Sector 5) th |
|     | Previously entered information from your most recently submitted Annual Report.                                                                                                    |
|     |                                                                                                    |
|     |                                                                                                    |
|     |                                                                                                    |
|     | 2. Provide a summary of your past year's quarterly visual assessment documentation (see Part 3.3.2 of the permit) *                                                                                                    |
|     | Previously entered information from your most recently submitted Annual Report.                                                                                                    |
|     |                                                                                                    |
|     |                                                                                                    |
|     |                                                                                                    |
|     |                                                                                                    |
|     | 3. For any four-sample (minimum) average benchmark monitoring exceedance, if after reviewing the selection, design, installation and implementation of your control measures and considering whether an<br>modifications are necessary to meet the effluent limits in the permit, you determine that no turther pollutant reductions are technologically available and economically practicable and achievable in light of<br>best industry practice, provide your trainale for why you believe no further explositions are achievable (see Part 6.2.1 or the permit).                                                                                                    |
|     | Previously entered information from your most recently submitted Annual Report.                                                                                                    |
|     |                                                                                                    |
|     |                                                                                                    |
|     |                                                                                                    |
|     |                                                                                                    |
|     | 4. Provide a summary of your past year's corrective action documentation (See Part 4.3 of the permit). (Note: If corrective action is not yet completed at the time of submission of this annual report, you mu                                                                                                    |
|     | describe the status of any outstanding corrective action(s).) Also describe any inducerits or noncompliance in the past year or currently origonij, or il none, provide a statement that you are in compliance withe permit.*                                                                                                    |
|     | Previously entered information from your most recently submitted Annual Report.                                                                                                    |
|     |                                                                                                    |
|     |                                                                                                    |
|     |                                                                                                    |
|     |                                                                                                    |

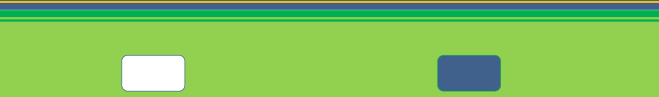

#### **Terminate Permit Coverage (NOT)**

- 1. From the NeT portal page, open the **EPA MSGP** form and select Terminate Permit Coverage from the Action drop-down list.
- 2. Enter the NPDES ID (i.e., the tracking number assigned to your NOI for MSGP coverage) and click on Lookup Facility Information. Click on the check box to confirm the NPDES ID.
- 3. Select a reason for termination from the drop-down list. When you are ready to submit your form, <u>Click Here (P. 22)</u> (Preparer) or <u>Click Here (P. 23)</u> (Certifier) to go back to the submission instructions.

|                                                                                                    | UNITED STATES ENVIRONMENT                                                                                                    | TAL PROTECTION AGENCY                                                                                                    |  |  |  |  |
|----------------------------------------------------------------------------------------------------|----------------------------------------------------------------------------------------------------|----------------------------------------------------------------------------------------------------|--|--|--|--|
| Note: This is a "smart form"; as you fill out the form, add                                                                                                    | itional questions will appear that you will need to answer.                                                                                                    |                                                                                                    |  |  |  |  |
| rmit Information                                                                                                    |                                                                                                    | · ·                                                                                                    |  |  |  |  |
| What action would you like to take? *                                                                                                    |                                                                                                    |                                                                                                    |  |  |  |  |
| Terminate Permit Coverage                                                                                                    |                                                                                                    |                                                                                                    |  |  |  |  |
| Submission of this Notice of Termination (NOT) constitut<br>industrial activity under the NPDES program for the facil                                                                                                    | tes notice that the operator identified in the Facility Operator section<br>its identified in the Facility Information of this form. All necessary info                                                                                                    | of the form is no long                                                                                                    |  |  |  |  |
| Operator Name (Organization Name)                                                                                                    | ny dentined in the Facility information of this form, shi necessary inc                                                                                                    |                                                                                                    |  |  |  |  |
|                                                                                                    |                                                                                                    |                                                                                                    |  |  |  |  |
| Operator Name as Noted by the NOI Preparer                                                                                                    |                                                                                                    |                                                                                                    |  |  |  |  |
|                                                                                                    |                                                                                                    |                                                                                                    |  |  |  |  |
| Provide the existing NPDES ID for the permit that you w                                                                                                    | ould like to terminate and click the Lookup Facility Information buttor                                                                                                    | n.                                                                                                    |  |  |  |  |
| 2 NPDES ID *                                                                                                    | $\frown$                                                                                                    |                                                                                                    |  |  |  |  |
| Lookup Facility Informati                                                                                                    | on                                                                                                    |                                                                                                    |  |  |  |  |
|                                                                                                    |                                                                                                    |                                                                                                    |  |  |  |  |
|                                                                                                    |                                                                                                    |                                                                                                    |  |  |  |  |
| Facility Name Acme Gravel                                                                                                    |                                                                                                    |                                                                                                    |  |  |  |  |
|                                                                                                    |                                                                                                    |                                                                                                    |  |  |  |  |
| Acme Gravel Street                                                                                                    |                                                                                                    |                                                                                                    |  |  |  |  |
| Acme Gravel Street dsafg                                                                                                    |                                                                                                    |                                                                                                    |  |  |  |  |
| Acme Gravel Street dsafg Supplemental address                                                                                                    |                                                                                                    |                                                                                                    |  |  |  |  |
| Acme Gravel Street dsafg Supplemental address sdfgs                                                                                                    |                                                                                                    |                                                                                                    |  |  |  |  |
| Acme Gravel Street dsafg Supplemental address sdfgs City                                                                                                    | State                                                                                                    | Zip Code                                                                                                    |  |  |  |  |
| Acme Gravel Street dsafg Supplemental address adfgs City adfgsfd                                                                                                    | State<br>Colorado                                                                                                    | Zip Code<br>22222                                                                                                    |  |  |  |  |
| Acme Gravel Street dsafg Supplemental address sdfgs City sdfgsfd 3. Reason for Termination                                                                                                    | State<br>Colorado                                                                                                    | Zip Code<br>22222                                                                                                    |  |  |  |  |
| Acme Gravel Street dsafg Supplemental address sdfgs City sdfgsfd 3. Reason for Termination                                                                                                    | State<br>Colorado                                                                                                    | Zip Code<br>22222                                                                                                    |  |  |  |  |
| Acme Gravel Street dsafg Supplemental address adfgs City adfgsfd 3. Reason for Termination I I . A new owner or operator has taken over responsibilit 2. You have ceased operations at the facility, there are 3. You are a Sector G, H, or J facility and you have me 4. You obtained coverage under an individual or alterns Centher E-Mati   | State<br>Colorado<br>by for the facility.<br>not or no longer will be discharges of stormwater associated with in<br>the applicable termination requirements<br>titve general permit for all discharges required to be covered by an t                                                                                                    | Zip Code<br>22222<br>dustrial activity from the facility, and you have already implemented necessary sed                   |  |  |  |  |
| Acme Gravel Street dsafg Supplemental address Gdfgs City sdfgsfd 3. Reason for Termination 1 1. A new owner or operator has taken over responsibilit 2. You have ceased operations at the facility, there are 3. You are a Sector G, H, or J facility and you have men 4. You obtained coverage under an individual or altern Cefitter E-Mail*  | State<br>Colorado                                                                                                    | Zip Code<br>22222<br>dustrial activity from the facility, and you have already implemented necessary sed<br>NPDES permit.  |  |  |  |  |
| Acree Gravel Street Gaafg Supplemental address sdfgs City sdfgsfd 3. Reason for Termination 1. A new owner or operator has taken over responsibilit 2. You have ceased operations at the facility, there are 3. You are a Sector 6, H, or J facility and you have met 4. You obtained coverage under an individual or alterne Certher E-Mail*   | State<br>Colorado<br>by for the facility.<br>not or no longer will be discharges of stormwater associated with in<br>the applicable termination requirements<br>tive general permit for all discharges required to be covered by an to<br>the general permit for all discharges required to be covered by an to<br>the general permit for all discharges required to be covered by an to be covered by a to be covered by an to be covered by an to be covered by an to be covered by a to be covered by a to be covered | Zip Code<br>22222<br>idustrial activity from the facility, and you have already implemented necessary sed<br>NPDES permit. |  |  |  |  |
| Acme Gravel Street dsafg Supplemental address sdfgs City sdfgsfd 3. Reason for Termination I 1. A new owner or operator has taken over responsibilit 2. You have ceased operations at the facility, there are 3. You are a Sector O, H, or J facility and you have meet 4. You obtained coverage under an individual or attem Uerther E-Mail    | State<br>Colorado<br>y for the facility.<br>not or no longer will be discharges of stormwater associated with in<br>the applicable termination requirements<br>the general permit for all discharges required to be covered by an t                                                                                                    | Zip Code<br>22222<br>Idustrial activity from the facility, and you have already implemented necessary sed<br>NPDES permit. |  |  |  |  |
| Acree Gravel Street Gaafg Supplemental address sdfgs City sdfgsfd 3. Reason for Termination I 1. A new owner or operator has taken over responsibilit 2. You have ceased operations at the facility. three are 3. You are a Sector G. H. or J facility and you have me 4. You obtained coverage under an individual or alterne Certimer E-Mail* | State<br>Colorado<br>by for the facility.<br>not or no longer will be discharges of stormwater associated with in<br>the applicable termination requirements<br>ative general permit for all discharges required to be covered by an t                                                                                                    | Zip Code<br>22222<br>dustrial activity from the facility, and you have already implemented necessary sed<br>NPDES permit.  |  |  |  |  |

**TIP:** Permitted facilities who become eligible for a no exposure exclusion must file a Notice of Termination first.

#### **Create New No Exposure Certification for Exclusion (NOE)**

- 1. From the NeT portal page, open the EPA MSGP form and select File a New No Exposure Certification for Exclusion from Permit Form from the Action drop-down list.
- 2. Answer questions to complete the smart form. As you complete the form, you will be prompted to answer additional questions.
- Click on the toggle arrows to expand different areas of the NOE form. When you are ready to submit your form, <u>Click Here (P. 22)</u> (Preparer) or <u>Click Here (P. 23)</u> (Certifier) to go back to the submission instructions.

| UNITED STATES ENVIRONMENTAL PROTECTION AGENCY                                                                                                    |               |                             |  |
|----------------------------------------------------------------------------------------------------|---------------|-----------------------------|--|
| Note: This is a "smart form", as you fill out the form, additional questions will appear that you will need to answer.                                                                                                    |               |                             |  |
| Permit Information                                                                                                    |               | -                           |  |
| 1. What action would you like to take? *                                                                                                    |               |                             |  |
| File a New No Exposure Certification for Exclusion from Permit Form Submission of this No Exposure Certification constitutes notice that the operator identified in the Facility Operator Information section does not re- Sector General Permit for its stormwater discharges associated with industrial activity from the facility identified in the Facility Information section of the system due to the existence                                                                                                    | EPA's Stormwa | ter Multi<br>f no exposure. |  |
| A condition of no exposure exists at an industrial facility when all industrial materials and activities are protected by a storm resistant shelter to prevent exposure to rain, snow, snowmelt, and/or runoff.<br>Industrial materials or activities include, but are not limited to, material handling equipment or activities, industrial machinery, raw materials, intermediate products, by-products, final products, or waste<br>products. Material handling activities include the storage, loading and unloading, transportation, or conveyance of any raw material, intermediate product, final product or waste product. A storm resistant<br>shelter is not required for the following industrial materials and activities:                                                                            |               |                             |  |
| <ul> <li>drums, barrels, tanks, and similar containers that are tightly sealed, provided those containers are not deteriorated and do not leak. "Sealed" means banded or otherwise secured and without operational taps or valves;</li> <li>adequately maintainate vehicles used in material handling; and</li> </ul>                                                                                                    |               |                             |  |
| <ul> <li>final products, other than products that would be mobilized in stormwater discharges (e.g., rock sait).</li> <li>A No Exposure Certification must be provided for each facility qualifying for the no exposure exclusion. In addition, the exclusion from NPDES permitting is available on a facility-wide basis only, not for individual outfalls. If any industrial activities or materials are or will be exposed to precipitation, the facility is not eligible for the no exposure exclusion.</li> <li>By signing and submitting this No Exposure Certification form, the operator in the Facility Operator Information section is certifying that a condition of no exposure exists at its facility or site, and is obligated to comply with the terms and conditions of ACR 122.26(g).</li> </ul> |               |                             |  |
| Note that if your facility no longer qualifies for the No Exposure Certification because permit coverage is required for exposed industrial materials or activities, you must discontinu<br>coverage under the Multi-Sector General Permit or an individual permit.                                                                                                    | e your NOE an | d file for                  |  |
| Operator Name (Organization Name)                                                                                                    |               |                             |  |
| Operator Name as Noted by the NOI Preparer                                                                                                    |               |                             |  |
| 2. Select the state/territory where your facility is located *     3. Is your facility located on Indian Country lands? *     American Samoa     Y     O Yes      No     4. Are you requesting coverage as a "federal operator" as defined in Appendix A? *                                                                                                    | ) Yes         | ● No                        |  |
| 20141112 - EPA Multi-Sector General Permit (MSGP) Form                                                                                                    | Pa            | ge 1 of 2 📫                 |  |

| Exposure Checklist               | P |  |
|----------------------------------|---|--|
| A: Facility Operator Information |   |  |
| B: Facility Information          | Ľ |  |

**TIP:** Permitted facilities who become eligible for a no exposure exclusion must file a Notice of Termination first.

#### Change Existing NOE (if necessary to reflect changes to the facility)

- 1. From the NeT portal page, open the EPA MSGP form and select Change an Existing No Exposure Certification for Exclusion from Permit Form from the Action drop-down list.
- Enter the NPDES ID and click on Submit to retrieve previously submitted information. When you are ready to submit your form, <u>Click Here (P. 22)</u> (Preparer) or <u>Click Here (P. 23)</u> (Certifier) to go back to the submission instructions.

**Note:** If you are no longer eligible for the No Exposure Certification for Exclusion from Permit, you must file a NOI for coverage under the MSGP.

| UNITED STATES ENVIRONMENTAL PROTECTION AGENCY                                                                                                    |
|----------------------------------------------------------------------------------------------------|
| Note: This is a "smart form"; as you fill out the form, additional questions will appear that you will need to answer.                                                                                                    |
| Permit Information                                                                                                    |
| 1. What action would you like to take?*   Change an Existing No Exposure Certification for Exclusion from Permit Form   File a New Notice of Interi Form   Change an Existing Note Exposure Certification for Exclusion from Permit Form   Demonstrate Termital Permit Coverage   File a New Notice of Interi Form   Constrate an Existing Note Exposure Certification for Exclusion from Permit Form   Demonstrate Termital Permit Coverage   File a New Note of Interi Form   Constrate an Existing Note Exposure Certification for Exclusion from Permit Form   Deposition and Existing Note Exposure Certification for Exclusion from Permit Form   Deposition and Existing Note Exposure Certification for Exclusion from Permit Form   Deposition and Existing Note Exposure Certification for Exclusion from Permit Form   Deposition and Existing Note Exposure Certification for Exclusion from Permit Form   Deposition and Existing Note Exposure Certification for Exclusion from Permit Form   Deposition and Existing Note Exposure Certification for Exclusion from Permit Form   Deposition and Existing Note Exposure Certification for Exclusion from Permit Form   Deposition and Existing Note Exposure Exclusion from Permit Form   Deposition and Existing Note Exposure Certification for Exclusion from Permit Form   Deposition and the origina Note Existing Note Exposure Exclusion from Permit Form   Deposition and Existing Note Existing Note Existing Note Existing Note Existing Note Existing Note Existing Note Existing Note Existing Note Existing Note Existing Note Existing Note Existing Note Existing Note Existing Note Existing Note Existing Note Existing Note Existing Note Existing Note Existing Note |
|                                                                                                    |

#### **Discontinue NOE**

- 1. From the NeT portal page, open the EPA MSGP form and select Discontinue an Existing No Exposure Certification for Exclusion from Permit Form from the Action drop-down list.
- Enter the NPDES ID and click on Lookup Facility Information. Click on the check box to confirm the NPDES ID. When you are ready to submit your form, <u>Click Here (P. 22)</u> (Preparer) or <u>Click Here (P. 23)</u> (Certifier) to go back to the submission instructions.

**Note:** If you are no longer eligible for the No Exposure Certification for Exclusion from Permit, you must file a NOI for coverage under the MSGP.

| SEPA                                                                                                    | UNITED STATES ENVIR                                                                                                    | CONMENTAL PROTECTION AGENCY                                                      |  |  |  |  |  |  |
|----------------------------------------------------------------------------------------------------|----------------------------------------------------------------------------------------------------|----------------------------------------------------------------------------------|--|--|--|--|--|--|
| Note: This is a "smart form"; as you fill out the form, ad                                                                                                    | ditional questions will appear that you will need to an                                                                                                    | wer.                                                                             |  |  |  |  |  |  |
| Permit Information                                                                                                    |                                                                                                    |                                                                                  |  |  |  |  |  |  |
| 1. What action would you like to take? *<br>Discontinue an Existing No Exposure Certification for<br>Note: In order to discontinue your existing NOE form your                                                                    | Exclusion from Permit Form                                                                                                    | alifies for a no exposure evolution for the stormwater permittion because either |  |  |  |  |  |  |
| <ol> <li>you cannot or will not be able to certify to a cord</li> <li>you have determined that you do not or will not</li> </ol>                                                                                                  | Note: In order to discontinue your existing NOE form, you must have determined that the reality no longer qualities for a no exposure exclusion fromo stormwater permitting because enter<br>1. you cannot or will not be able to certify to a condition of no exposure on a facility-wide basis, in which case a New NOI is required; or<br>2. you have determined that you do not or will not prove in opport on a facility-wide basis, in which case a New NOI is required; or |                                                                                  |  |  |  |  |  |  |
| Operator Name (Organization Name) Operator Name as Noted by the NOI Preparer Provide the existing NPDES ID for the No Exposure Ce 2. NPDES ID * Cookup Facility Informa Coofirm NPDES ID: CONOEF551 * Facility Name Case Builders | rtification that you would like to discontinue and olick to                                                                                                    | ]<br>the Lookup Facility Information button.                                     |  |  |  |  |  |  |
| Ace Builders                                                                                                    |                                                                                                    |                                                                                  |  |  |  |  |  |  |
| jump street                                                                                                    |                                                                                                    |                                                                                  |  |  |  |  |  |  |
| Supplemental address                                                                                                    |                                                                                                    |                                                                                  |  |  |  |  |  |  |
|                                                                                                    |                                                                                                    |                                                                                  |  |  |  |  |  |  |
| City                                                                                                    | State                                                                                                    | Zip Code                                                                         |  |  |  |  |  |  |
| Bethesda                                                                                                    | Colorado                                                                                                    | 33344                                                                            |  |  |  |  |  |  |

# **NeT Quick Start (RC)**

## **Check Internet Browser Version and Settings**

- 1. Review and confirm the Microsoft Internet Explorer 8 (or higher) browser settings on your computer.
- 2. Review and confirm the Mozilla Firefox 15 (or higher) browser settings on your computer.
- 3. Review and confirm the Google Chrome 22 (or higher) browser settings on your computer.

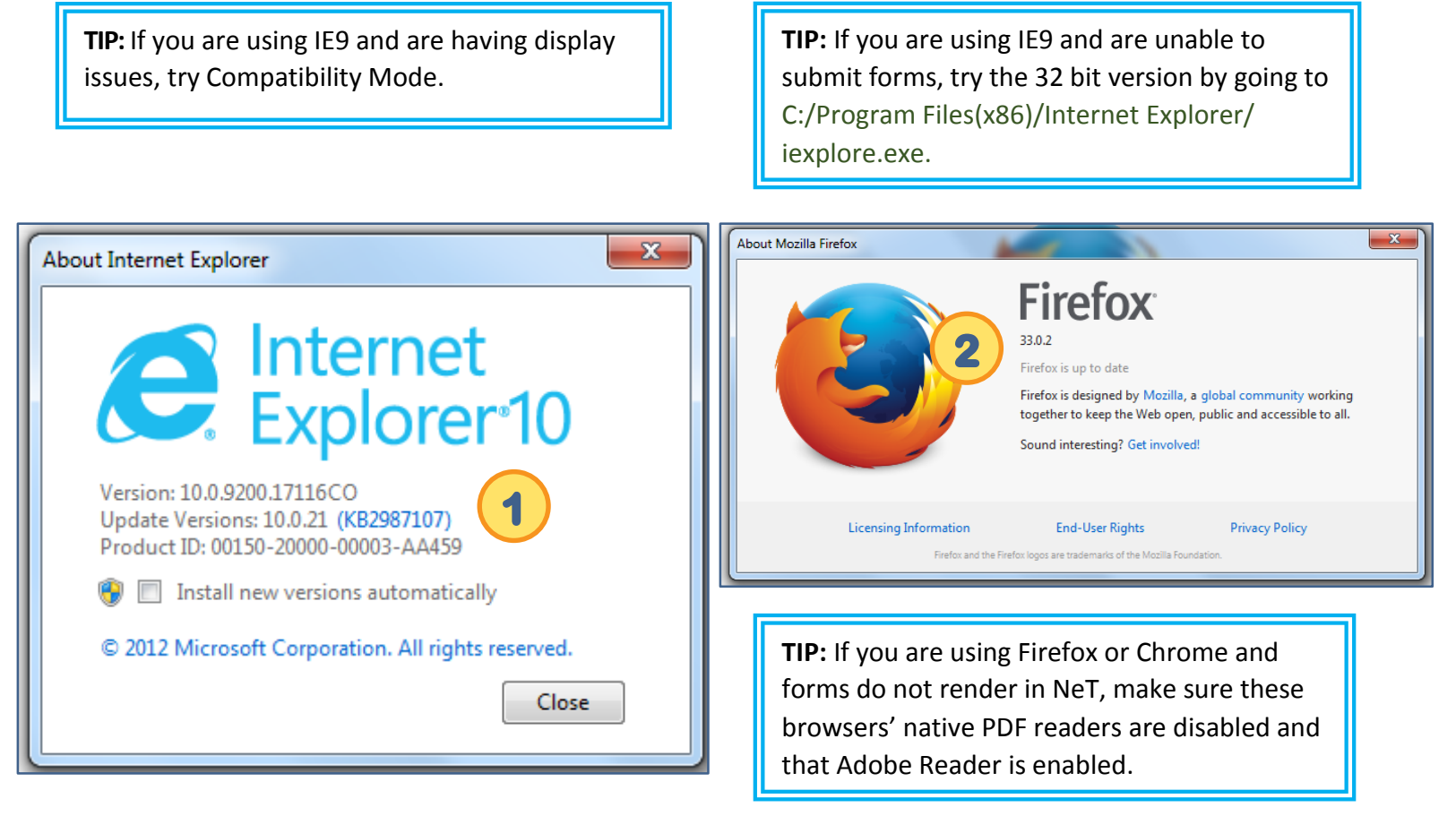

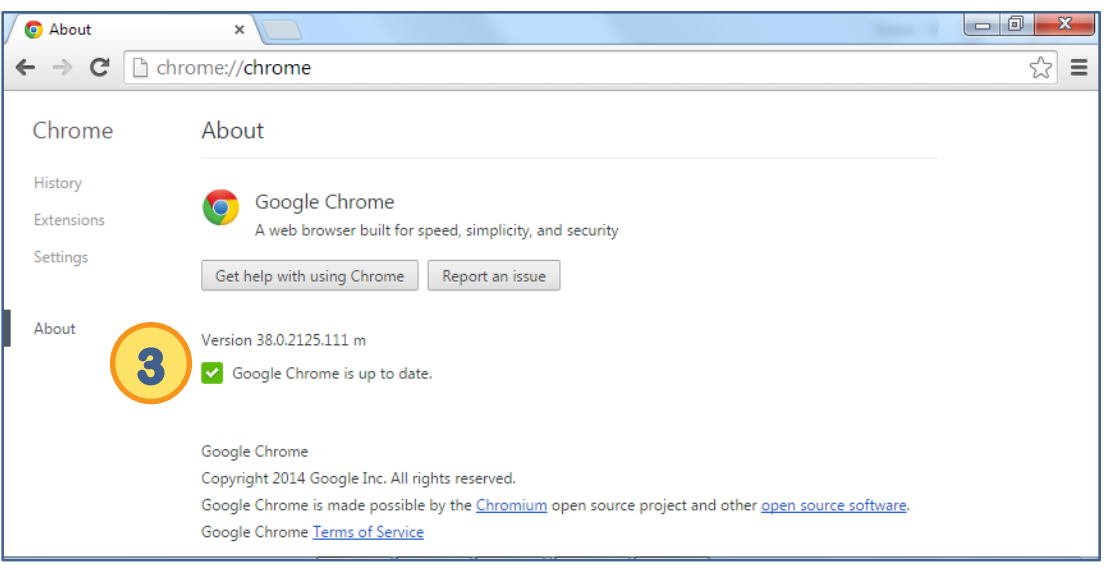

#### Verify Adobe Acrobat/Reader Installation and Settings

- Confirm that Adobe Reader XI or higher is installed with Acrobat Javascript enabled and all web browser options enabled. (Click on <u>http://get.adobe.com/reader/</u> to install the latest version of Adobe Reader XI.) In Adobe Reader, click on Edit. Click on Preferences.
- 2. Click on the Internet category. Click on the Display PDF in browser option.
- 3. Click on the JavaScript category. Click on the Enable Acrobat JavaScript option.

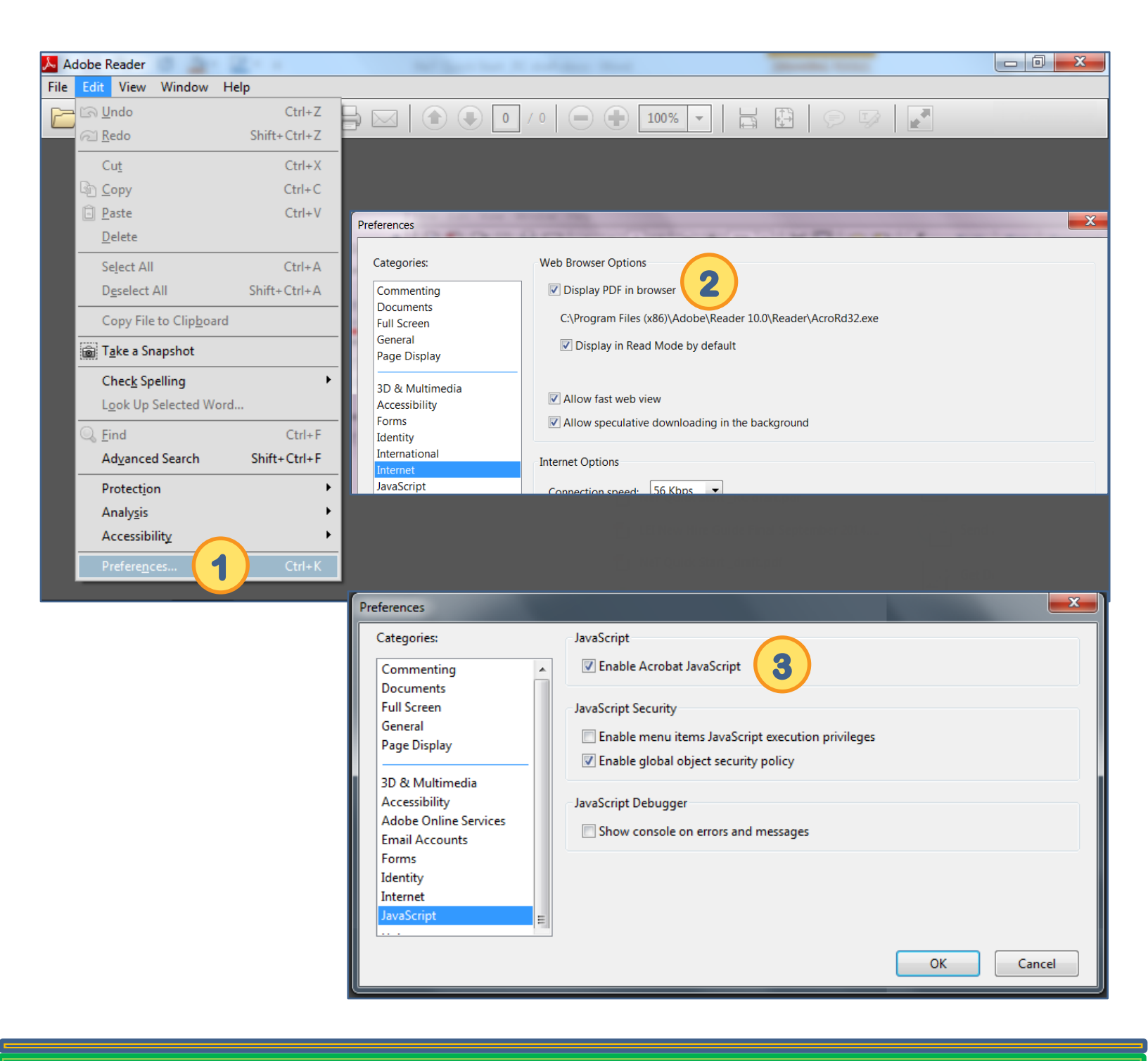

#### **Review Java Settings**

- 1. Confirm that Java version 6 update 35 or higher is installed. Click on <a href="http://www.java.com/en/download/installed.jsp">http://www.java.com/en/download/installed.jsp</a> and then click on Verify Java version.
- Click on Run. (Click on <u>http://www.java.com/en/download/manual.jsp</u> to install the latest version of Java.)
- 3. Open the Control Panel and select the Java icon.
- 4. Click on View....
- 5. Select Resources from the drop-down list.
- 6. Select all .jar files. Click on the red X to clear the Java cache.
- 7. Click on Close.
- 8. Click on OK. Close all open browser windows.

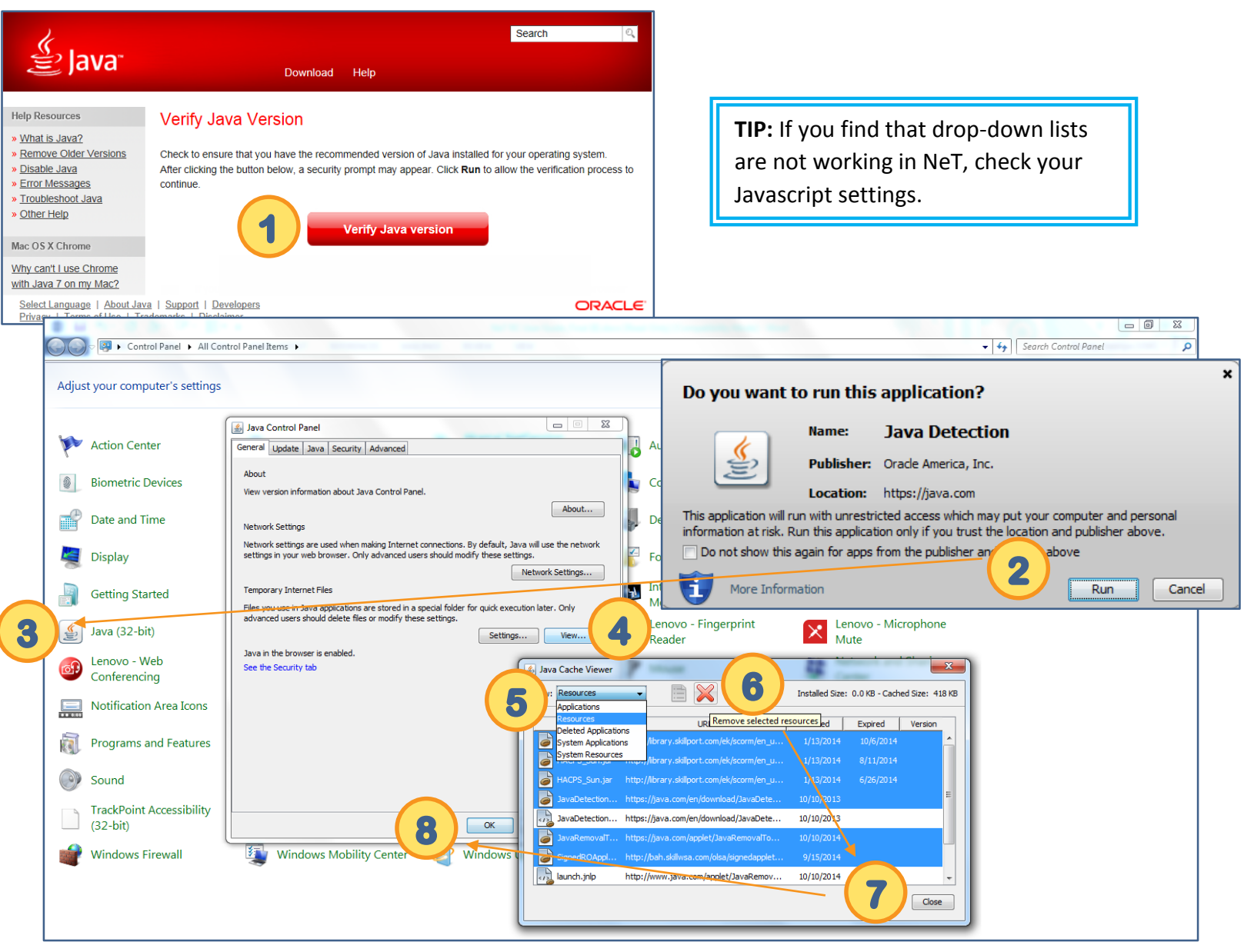

#### **Help Resources**

- For CDX Registration help, contact the CDX Help Desk at HELPDESK@EPACDX.NET or 888-890-1995 (970-494-5500 for Puerto Rico/Guam).
- For NeT form submissions and rejections, contact noi@avanticorporation.com or call 866-352-7755 between 8:00 am 5:00 pm (EST).
- For permit requirements, contact your region at <u>http://www2.epa.gov/national-pollutant-discharge-elimination-system-npdes/stormwater-discharges-industrial-activities#ereporting</u>.